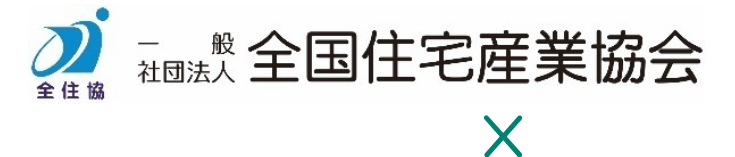

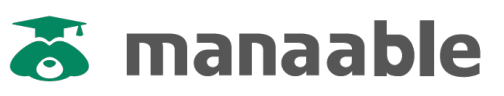

# 研修受講システム 操作マニュアル

## Ver.2.0(令和7年2月5日)

受講者向け ··· p.2

申込担当者向け ··· p.22

| <image/>                              |          |
|---------------------------------------|----------|
| 「マナブル」サイトにアクセス                        | <br>p.2  |
| 2 新規登録                                | <br>p.3  |
| 3 マイページログイン                           | <br>p.9  |
| (受講者本人)による研修申込                        | <br>p.10 |
| り 申込み確定                               | <br>p.14 |
| ・ ・ ・ ・ ・ ・ ・ ・ ・ ・ ・ ・ ・ ・ ・ ・ ・ ・ ・ | <br>p.15 |
| 7 請求書ダウンロード                           | <br>p.17 |
| 8 領収書ダウンロード                           | <br>p.19 |
| アンケート提出                               | <br>p.21 |

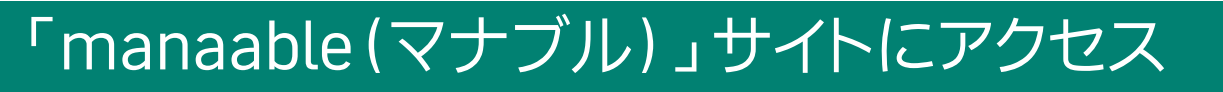

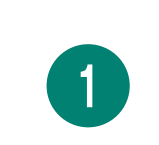

「全国住宅産業協会」のホームページ(以下URL)に掲載している バナーをクリック

# https://www.zenjukyo.jp/howto/training

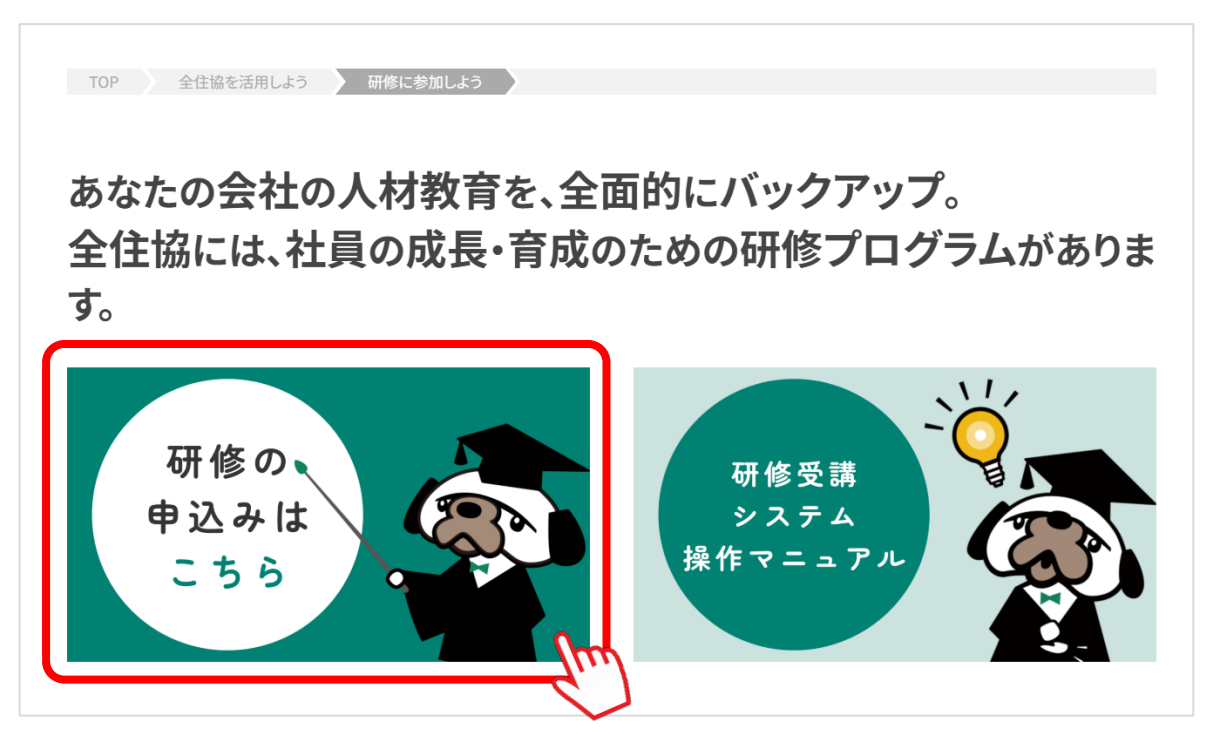

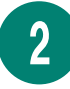

#### 「manaable」のサイトへ遷移します

| ≝===<br>≰-====<br>名田住宅産業協会 |                | (?) ヘルプ | 一 ログイン | + 新規登録  |
|----------------------------|----------------|---------|--------|---------|
| ♫ ホーム > 研修を探す              |                |         |        |         |
| 研修を探す                      |                |         |        |         |
| 研修名で検索                     | 幸 絞り込み Q 検索    |         |        |         |
|                            |                |         |        | ≂ フィルター |
|                            | データが見つかりませんでした |         |        |         |
|                            | 72             |         |        |         |
|                            |                |         |        |         |
|                            |                |         |        |         |

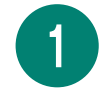

#### 新規登録画面を開く

研修サイト(manaable)トップページの右上「新規登録」をクリックすると、登録用の画面が開きます。

| <b>全国住宅産業協会 ター</b> | (?) ヘルプ | <b>一 ログイン</b> | <u>(</u> + 新規登録 ログイン |
|--------------------|---------|---------------|----------------------|
|                    |         |               | d'                   |

2

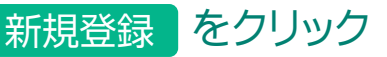

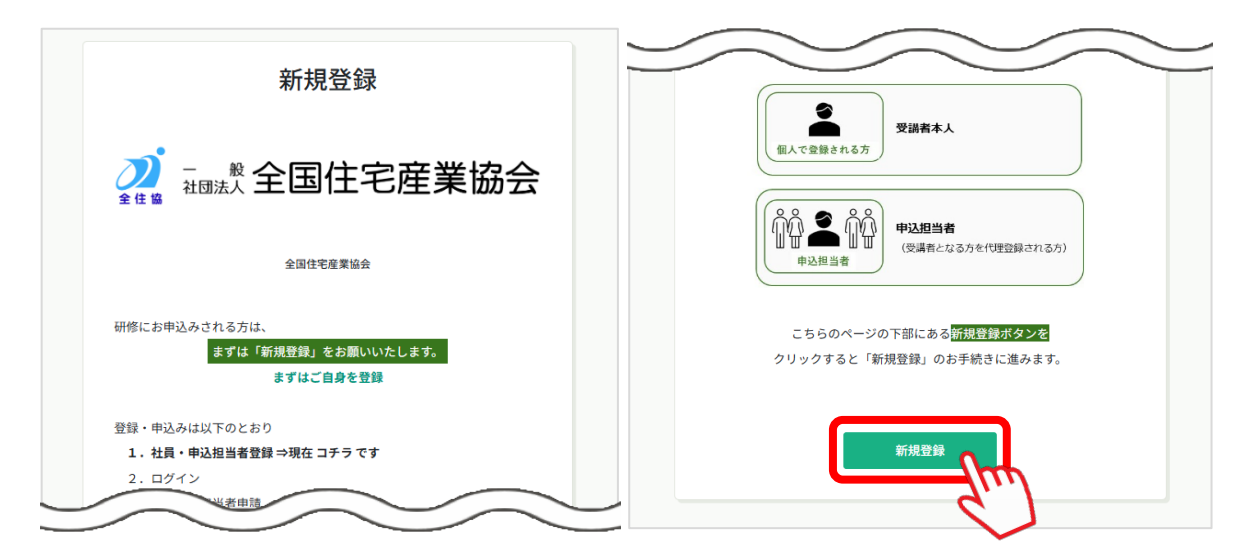

# 3

#### 「登録用メールアドレス」の入力

受信可能なメールアドレスを半角英数字にてご入力ください。

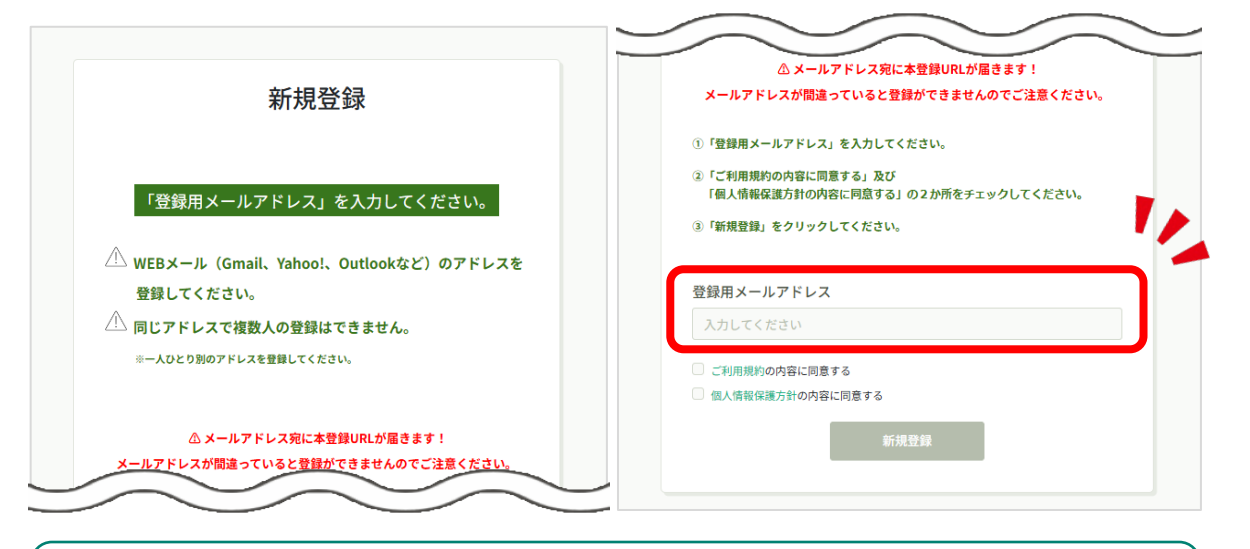

▲ WEBメール(Gmail、Yahoo!、Outlook等)アドレスを登録してください。

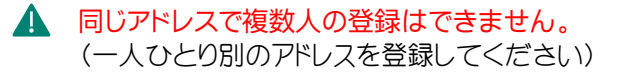

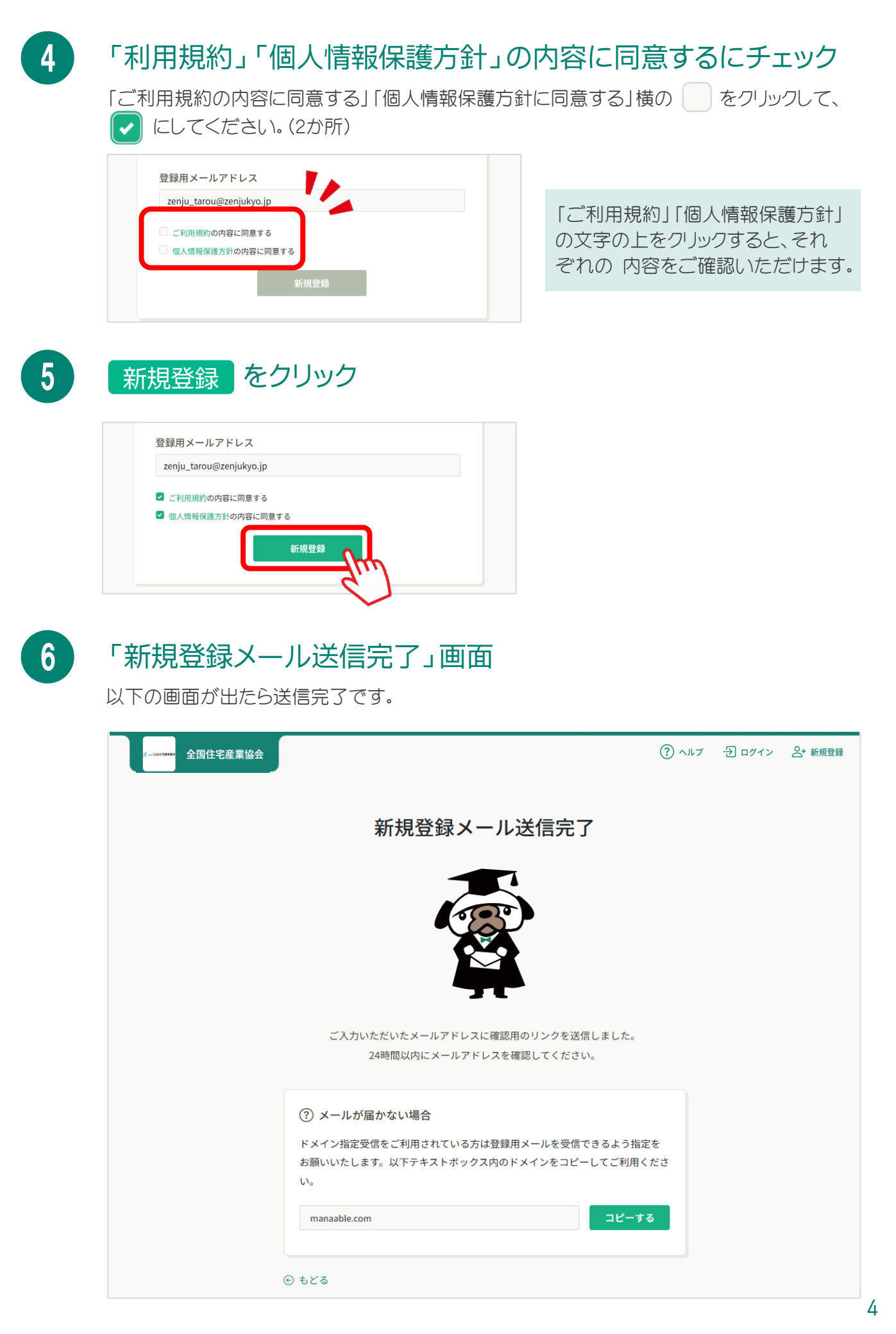

#### └──「本登録手続きのご案内」に記載のURLをクリック

|                                                                                                    | 【全国住宅産業協会】本登録手続きのご                                                                                                    | 案内 受信トレイ×                |   |   | ¢ | Ø |
|----------------------------------------------------------------------------------------------------|----------------------------------------------------------------------------------------------------|--------------------------|---|---|---|---|
|                                                                                                    | <b>全国住宅産業協会</b> <no-reply@manaable.com><br/>To 自分 ▼</no-reply@manaable.com>                                                                         | 10月30日(水) 16:00 (18 時間前) | ☆ | ٢ | ¢ | : |
|                                                                                                    | 「本登録手続き」のご依頼をいただき、ありがとうございます。<br>下記のリンクから本登録手続きをお願いします↓                                                                                             |                          |   |   |   |   |
| https://zenjukyo.manaable.com/signup/form?type=NON_ORG&token=9c58689ac214c7595559aa451bf0619&email |                                                                                                    |                          |   |   |   |   |
|                                                                                                    | ※リンクの有効期限は24時間です。期限が切れている場合は、再度Webページより新規登録手続きをお願いしてす。<br>※本メールにお心あたりのない場合は、お手数ですが本メールを破棄してください。情報は登録されませんのでご安心ください。<br>※本メールへのご返信はできませんので、ご了承ください。 |                          |   |   |   |   |
|                                                                                                    | 全国住宅産業協会                                                                                                    |                          |   |   |   |   |

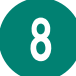

7

#### 必要事項を入力

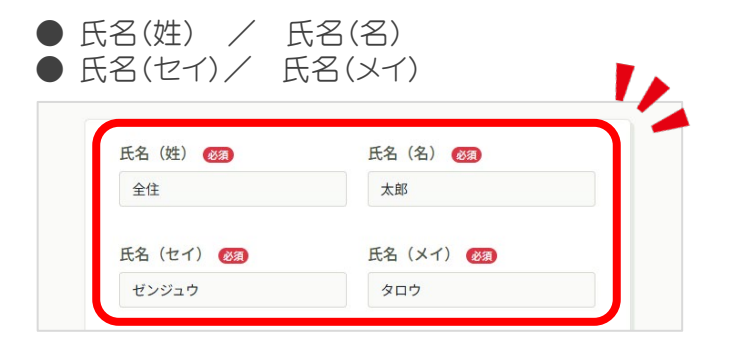

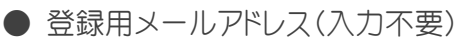

| 登録用メールアドレス             | 必須 |  |
|------------------------|----|--|
| zenju_tarou@zenjukyo.j | р  |  |
|                        | ,  |  |
|                        |    |  |
| 生年月日 (田)               |    |  |

③で入力した「登録用メールアドレス」 が自動で入力されていますので、 こちらの入力は不要です。

#### ● 生年月日(任意)

| zenių tarou@zeniukvo.ip |   |
|-------------------------|---|
|                         |   |
|                         |   |
| 生中月日 (語)                |   |
| yyyyy/mm/dd             |   |
| 2024年(令和6年) 10 个 ↓      |   |
|                         |   |
| 日月火水木金土 🗸               |   |
| 29 30 1 2 3 4 5         |   |
| 6 7 8 9 10 11 12        | @ |
| 13 14 15 16 17 18 19    |   |
| 20 21 22 23 24 25 26    |   |
|                         |   |
| 27 28 29 30 31 1 2      |   |
| 3 4 5 6 7 8 9           | 3 |

生年月日の入力は任意です。 入力の際は、欄の右側「カレンダー」 のマークをクリックすると日付選択 ツールが表示されますので、 該当する年月日をクリックしてくだ さい。

#### ● パスワード/パスワードの確認(半角英数字)

| ••••••                  | 8 |
|-------------------------|---|
|                         |   |
| パスワードの確認 (半角英数字) (1000) |   |
|                         |   |

以下の「パスワード設定で注意する こと」を確認の上、 「パスワード」「パスワードの確認」に 同じパスワードを入力してください。

▲ パスワード設定で注意すること
 ・「英字」と「数字」をどちらも1字以上含んだパスワードを設定してください。
 ・全部で8字以上のパスワードを設定してください。
 ・英字の「大文字」と「小文字」は区別されます。
 ー大文字と小文字の両方を含む必要はございませんが、大文字または小文字で設定した場合はログインの際も設定したとおり大文字または小文字で入力してください。

● 会員区分コード

| <ul> <li>会員区分コード (注)</li> <li>事務局よりご案内の数字6桁をご入力ください。</li> <li>● 所属法人</li> </ul> | 事務局の案内文書に記載されている<br>6桁の数字を入力してください。                           |
|---------------------------------------------------------------------------------|---------------------------------------------------------------|
| MR局法人<br>法人を選択<br>内容確認画面へ                                                       | 法人を選択 をクリックすると<br>法人の一覧が表示されます。                               |
| 所属法人を選択       ×         全住協          全住協 (株)       追加         キャンセル       確定    | 上部の検索バーに所属法人名を<br>入力して検索し、表示された法人名<br>の右にある「追加」を選択して<だ<br>さい。 |
| 所属法人を選択       ×         全住協(株) × 全住協         全住協(株)                             | 検索バーに所属法人名が追加され<br>たことを確認できましたら、<br>確定 をクリックしてください。           |
| 確定       第局よりご案内の数字6桁をご入力ください。       所属法人       全住協(株)       法人を選択              | 所属法人の欄に法人名が反映され<br>ていることを確認してください。                            |

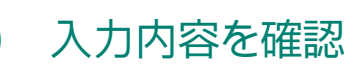

| <ul> <li>入力内容が表示されますので、</li> <li>再度確認して間違いがなければ</li> <li>登録するをクリックしてください。</li> </ul> |
|--------------------------------------------------------------------------------------|
|                                                                                      |
| 1999/01/17                                                                           |
| バスワード(半角美数子)<br>***********                                                          |
| バスワードの確認(半角英数字)<br>**********                                                        |
| 会員区分コード                                                                              |
| 所属法人<br>全住協(株)                                                                       |
| · · · · · · · · · · · · · · · · · · ·                                                |
|                                                                                      |

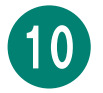

9

#### 「新規登録完了」画面

以下の画面が出たら登録完了です。

| <b>▲ 2013 1999</b> 全国住宅産業協会 · | 新規登録完了                                                                                       | ରି ^ II.7 | <del>ව</del> | 2+ 新規登録 |
|-------------------------------|----------------------------------------------------------------------------------------------|-----------|--------------|---------|
|                               | <b>新規登録が完了しました</b><br>下記のログインページょり、システムにログインしてください。                                          |           |              |         |
|                               | <b>受講者の代理申込みを行う場合</b><br>下記ボタンよりログイン後、 <mark>「申込担当者申請フォーム」</mark> を選択し<br>て、全住協へご申請ください。     |           |              |         |
|                               | <b>申込担当者申請はこちら</b><br>または、お急ぎで代理申込みを行いたい場合は、全住協にお電話ください。<br>(03-3511-0611 担当:大宮/10:00-17:00) |           |              |         |

登録完了すると、「【全国住宅産業協会】への登録が完了しました。」の件名でメールが届きますのでご確認ください。

| 【全国住宅産業協会】への登録が完了しました。 🛚                                                    | 受信トレイ x       |      |      | ē  | ( |
|-----------------------------------------------------------------------------|---------------|------|------|----|---|
| <b>全国住宅産業協会</b> <no-reply@manaable.com><br/>To 自分 ▼</no-reply@manaable.com> | 13:33 (2 時間前) | ☆    | ٢    | Ś  |   |
| 【全国住宅産業協会】への登録が完了しました。<br>以下リンクよりログインしてご利用ください。                             |               |      |      |    |   |
| https://zenjukyo.manaable.com/login                                         |               |      |      |    |   |
| ※本メールにお心あたりのない場合は、お手数ですが本メールを破棄してください。情<br>※本メールへのご返信はできませんので、ご了承ください。      | 青報は登録されませんのでる | ご安心。 | ください | ١. |   |
| 全国住宅産業協会                                                                    |               |      |      |    |   |
|                                                                             |               |      |      |    |   |

▲ 受講者として個人で研修申込をする場合 →「マイページログイン」(p.9)へ進んでください。

▲ <u>ほかの社員の代理で研修申込をする場合</u> →研修申込の前に「申込担当者申請」(p.23)を行ってください。

1

8

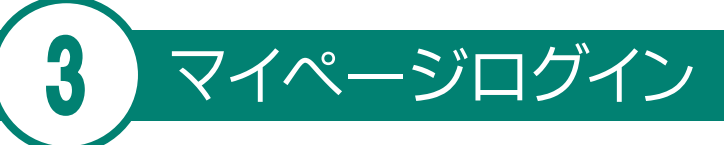

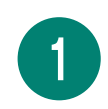

#### 新規登録完了画面の右上「ログイン」をクリック

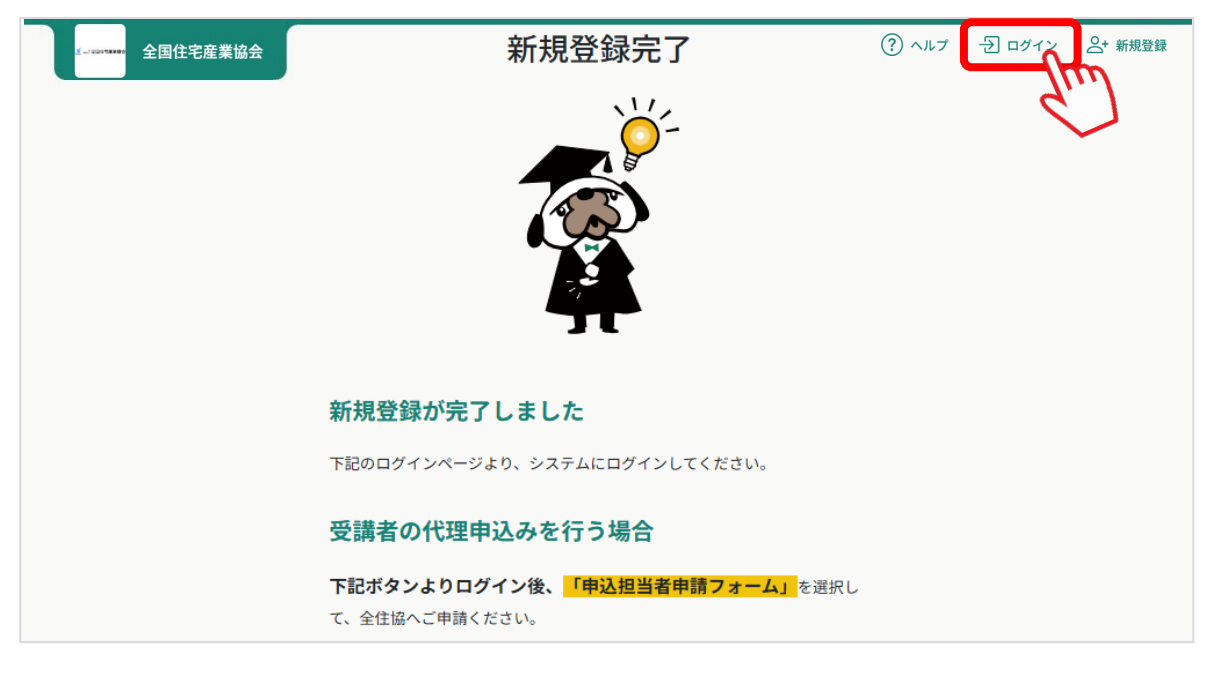

# ログイン

2

ログイン画面に遷移します。必要事項を入力して、ログインをクリックしてください。

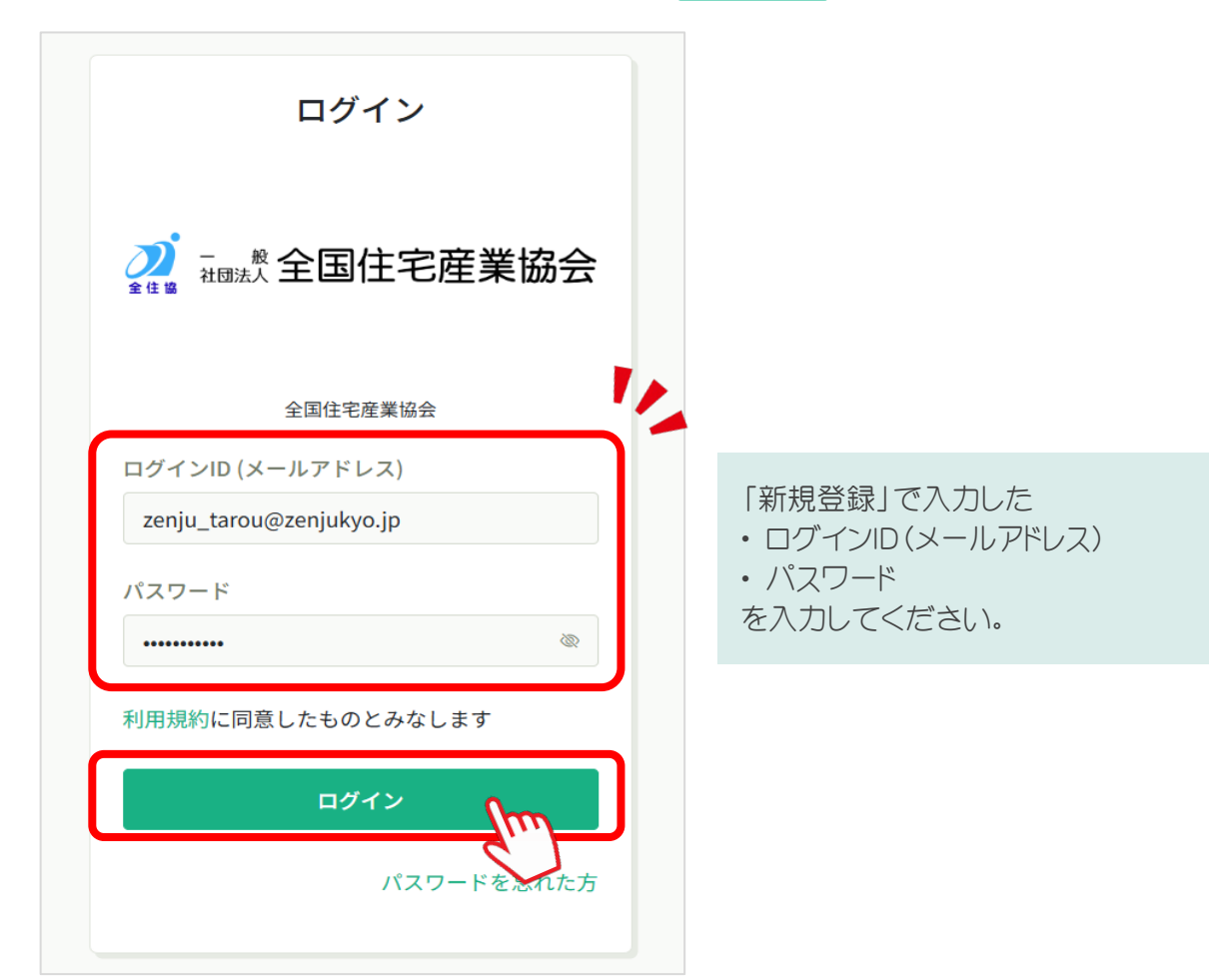

個人(受講者本人)による研修申込

#### マイページのサイドバー「研修を探す」をクリック

| X_150199999 全              | 国住宅産業協会                                                     |                | ? ヘルプ | ⚠️ お知らせ |
|----------------------------|-------------------------------------------------------------|----------------|-------|---------|
| ▲<br>ホーム<br>Q<br>研修を探す     | <ul> <li>今までに修了した研修</li> <li> <ul> <li></li></ul></li></ul> |                |       |         |
| 自分の研修                      | 🛑 直近の受講予定                                                   | ⊿ 2024年に修了した研修 |       | 31      |
| 個人支払い<br><u> 合</u><br>個人設定 |                                                             |                |       |         |

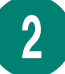

4

1

#### 表示される研修から希望する研修名をクリック

研修詳細を確認後、研修を申し込むをクリック

|                       | 全国住宅産業協会                        |          |                               | ? ^JL       | プ 🗘 お知らせ    |
|-----------------------|---------------------------------|----------|-------------------------------|-------------|-------------|
|                       | ☆ ホーム > 研修を探す                   |          |                               |             |             |
| 〇、研修を探す               | 研修を探す                           |          |                               |             |             |
| ▲ マイページ               | 研修名で検索                          | - 幸 絞り込み | Q 検索                          |             |             |
| 」 自分の研修               |                                 |          |                               |             | 〒 フィルター     |
|                       | 研修名 🗢                           | 受付状況 🗣   | 開催日 ♦                         | 申込開始日       | 申込締切日       |
| 個人支払い                 | 【正会員向け】新人住宅販売業務スタートアップ研修<br>全2回 | 受付中      | 2021年04月01日 - 2025年12月31<br>日 | 2021年04月01日 | 2025年12月31日 |
| る<br>個人設定             | 【正会員向け】新入社員研修会<br>全2回           | 受付中      | 2021年04月01日 - 2025年12月31<br>日 | 2021年04月01日 | 2025年12月31日 |
| <ul><li>その他</li></ul> | 【テスト】SNS研修<br>全2回               | 受付中      | 2024年09月30日                   | 2024年09月17日 | 2024年12月31日 |
| →<br>お知らせ             |                                 |          |                               |             |             |

3

| <u>X</u>                | 全国住宅産業協会                                      | (?) ヘルブ 🏻 🗘 お知らせ                        |
|-------------------------|-----------------------------------------------|-----------------------------------------|
| <u>ل</u><br>۲-۲         |                                               |                                         |
| Q<br>研修を探す<br>▲ マイページ   | <sup>受付中 開催中</sup><br>【正会員向け】新入社員研修会          | 研修を申し込む                                 |
| ン<br>自分の研修              | □ 2021年04月01日 00時00分 - 2025年12月31日 00時00分 全2回 |                                         |
| <ul><li>個人支払い</li></ul> | 研修詳細                                          | 2021年04月01日 00時00分 - 2025年12月31日 00時00分 |
| る個人設定                   | 研修カテゴリ<br>新入社員研修会                             | 定員<br>50名                               |
| <del>その他</del>          | 支払期日 ※研修開催日の3営業日前までにお支払いください。<br>2024年06月11日  |                                         |

10

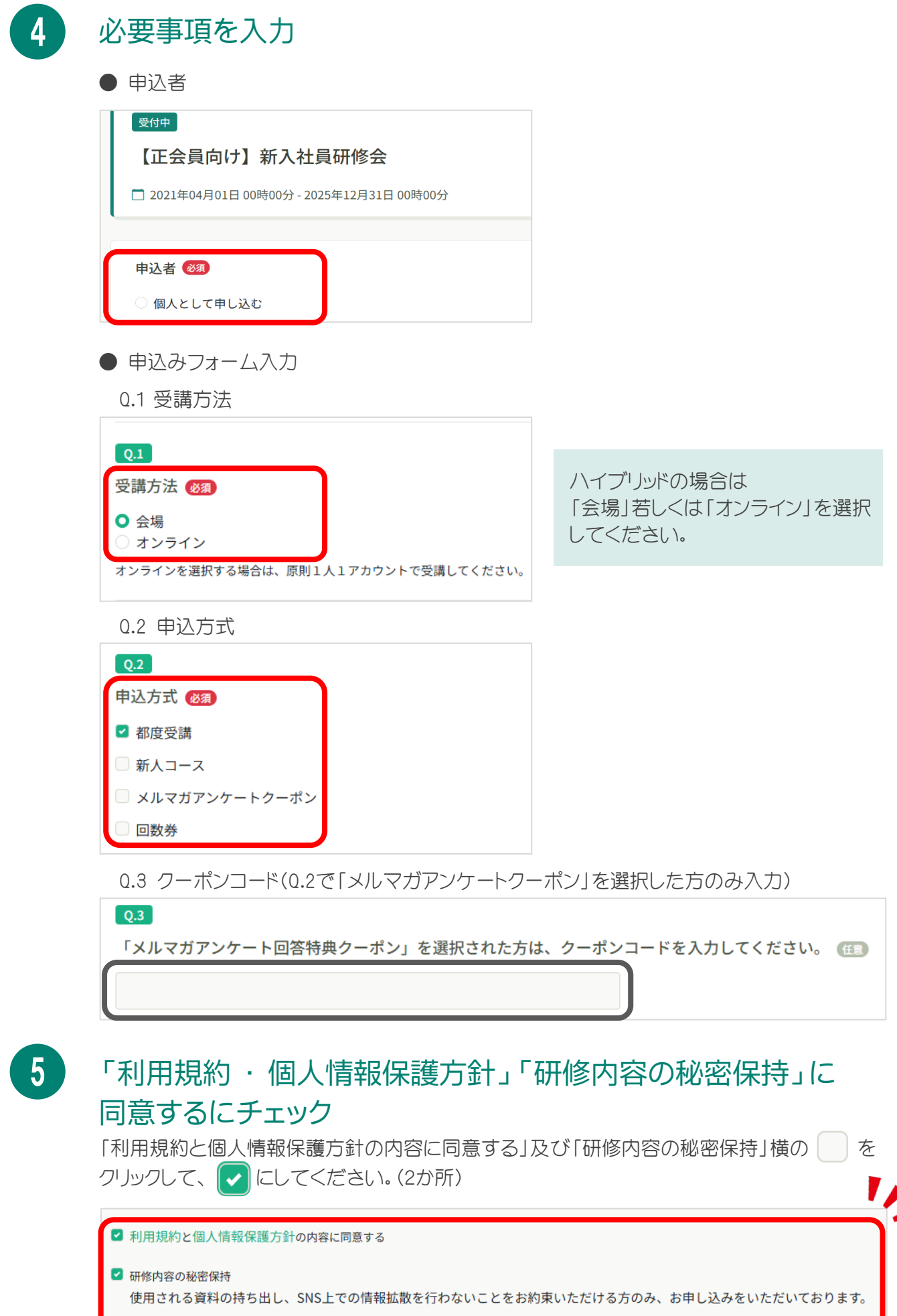

また、当研修の内容を外部に漏洩することのないようお願いいたします。

申込内容を確認

必要事項を入力後、 申込内容の確認へ をクリックしてください。

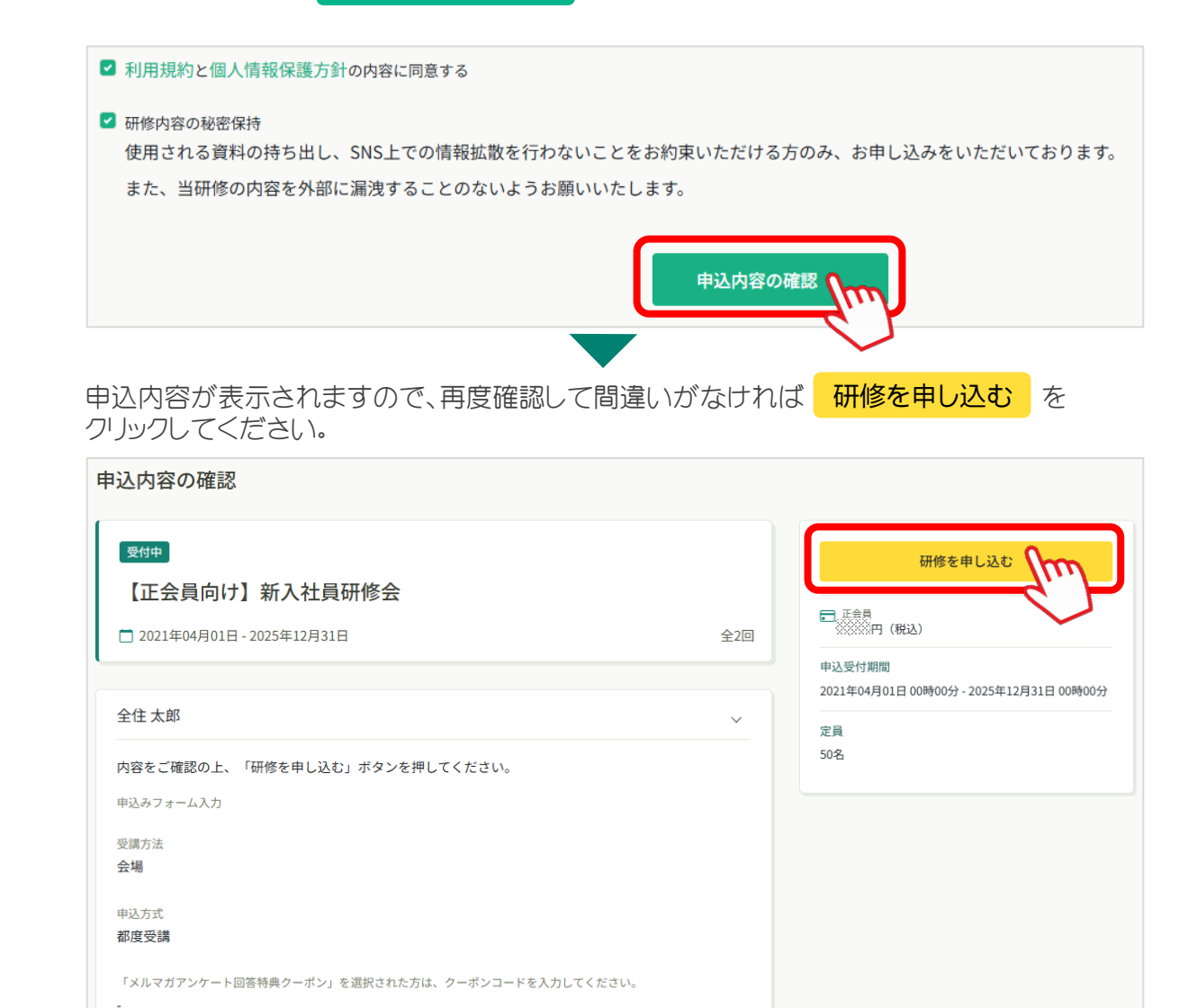

合計

#### 「研修申し込み完了」画面

以下の画面が出たら申し込み完了です。

| <u> 1</u>                                                                                                    | 全国住宅產業協会                        | (?) ヘルプ 🇘 お知らせ |
|----------------------------------------------------------------------------------------------------|---------------------------------|----------------|
|                                                                                                    | △ ホーム > 研修を探す > 研修詳細 > 研修申し込み完了 |                |
| 「一」                                                                                                    | 研修申し込み完了                        |                |
| <ul> <li>マイページ</li> <li>□</li> <li>自分の研修</li> <li>□</li> <li>□</li>     &lt;</ul> | 申し込みが完了しました                     | 研修詳細へ          |
| ↓<br>お知らせ                                                                                                    | お申し込みいただき、ありがとうございます。           |                |

円(税込)

## 🖂 申込完了のメールを受領

8

申込完了すると、「『研修名』のお申込みありがとうございました。」の件名でメールが届きますのでご確認ください。

| 全国住宅産業協会 <no-reply@<br>To 自分 ▼</no-reply@<br>                                                                                                    | ⊋manaable.com>                                                                                                    |                                                                                                    | 9:40 (6 分前                                                  | 前) 🕁                             | ٢             | • |
|----------------------------------------------------------------------------------------------------|----------------------------------------------------------------------------------------------------|----------------------------------------------------------------------------------------------------|-------------------------------------------------------------|----------------------------------|---------------|---|
| このメールは送信専用アドレ;<br>ご返信いただいてもお答えで?                                                                                                    | スで送信しております。<br>きませんのでご了承ください。                                                                                               |                                                                                                    |                                                             |                                  |               |   |
| 全住 太郎 様                                                                                                    |                                                                                                    |                                                                                                    |                                                             |                                  |               |   |
| この度は、当協会の研修をおり<br>以下研修のお申込を承りました                                                                                                    | 申込いただき、誠にありがとうござい<br>た。                                                                                                    | ます。                                                                                                    |                                                             |                                  |               |   |
| ■お申込内容<br>研修名:【正会員向け】新入<br>研修開催開始日:2021年04月<br>研修詳細URL: https://zenjuky                                                                                                    | 社員研修会<br>01日00時00分<br>ro.manaable.com/mypage/application                                                                    | %57002647-f1ee-4e8a-a750-42ad4a8fcab6                                                                                             | 5                                                           |                                  |               |   |
|                                                                                                    |                                                                                                    |                                                                                                    |                                                             |                                  |               |   |
| ■申込結果について<br>申込期間終了日から3営業日<br>申込期間終了日から3営業日?                                                                                                    | 以内に、受講申込をされた方全員に、<br>を過ぎてもメールが届かない場合は、                                                                                      | ご登録いただきましたメールアドレスに<br>お手数ですが当協会事務局まで電話にてま                                                                                         | 「申込確定」の通知をお知らせ<br>3問合せください。                                 | せいたします                           | す。            |   |
| <ul> <li>申込結果について</li> <li>申込期間終了日から3営業日</li> <li>申込期間終了日から3営業日</li> <li>●受講料のお支払について</li> <li>研修詳細ページの「支払う」;</li> </ul>                                                                                                    | 以内に、受講申込をされた方全員に、<br>を過ぎてもメールが届かない場合は、<br>ポタンをクリックして、支払い期日?                                                                 | ご登録いただきましたメールアドレスに<br>お手数ですが当協会事務局まで電話にてま<br>でに、受講料のお支払いをお願いいたしま                                                                  | 「申込確定」の通知をお知らせ<br>5問合せください。<br>ミす。                          | れたします                            | ţ.            |   |
| <ul> <li>申込結果について</li> <li>申込期間終了日から3営業日</li> <li>申込期間終了日から3営業日</li> <li>●受講料のお支払について</li> <li>研修詳細ページの「支払う」;</li> </ul>                                                                                                    | 以内に、受講申込をされた方全員に、<br>を過ぎてもメールが届かない場合は、<br>ボタンをクリックして、支払い期日。                                                                 | ご登録いただきましたメールアドレスに<br>お手数ですが当協会事務局まで電話にてま<br>でに、受講料のお支払いをお願いいたしま                                                                  | 「申込確定」の通知をお知らせ<br>5問合せください。<br>〒す。                          | けいたします                           | <b>ナ</b> 。    |   |
| <ul> <li>申込結果について</li> <li>申込期間終了日から3営業日</li> <li>申込期間終了日から3営業日</li> <li>・受講料のお支払について</li> <li>研修詳細ページの「支払う」;</li> </ul>                                                                                                    | 以内に、受講申込をされた方全員に、<br>を過ぎてもメールが届かない場合は、<br>ポタンをクリックして、支払い期日さ<br>いて (p.14)                                                    | ご登録いただきましたメールアドレスに<br>お手数ですが当協会事務局まで電話にてま<br>でに、受講科のお支払いをお願いいたしま                                                                  | 「申込確定」の通知をお知らせ<br>問合せください。<br>=す。                           | さいたします                           | ÷.            |   |
| <ul> <li>申込結果について</li> <li>申込期間終了日から3営業目却</li> <li>申込期間終了日から3営業目却</li> <li>●受講料のお支払について</li> <li>研修詳細ページの「支払う」</li> <li>・</li> <li>・</li></ul> | 20hに、受講申込をされた方全員に、<br>を過ぎてもメールが届かない場合は、<br>ポタンをクリックして、支払い期日<br>いて(p.14)<br>ご業日以内に、受講申<br>へ確定メールルをお送                         | ご登録いただきましたメールアドレスにし<br>お手数ですが当協会事務局まで電話にてま<br>でに、受講料のお支払いをお願いいたしま<br>で、受講料のお支払いをお願いいたしま<br>のし、かたします。                              | 「申込確定」の通知をお知らせ<br>間合せください。<br>こす。                           | さいたします<br>ミメー )                  | <sub>す。</sub> |   |
| <ul> <li>●見込結果について</li> <li>申込期間終了日から3営業日</li> <li>●送期間終了日から3営業日</li> <li>●受講料のお支払について</li> <li>研修詳細ページの「支払う」;</li> <li>● 使込日から3営</li> <li>アドレスに「申込</li> <li>申込日から3営</li> <li>お問い合せくれ</li> </ul>                                                                                                    | 20hに、受講申込をされた方全員に、<br>を過ぎてもメールが届かない場合は、<br>ポタンをクリックして、支払い期日ま<br>いて(p.14)<br>ご業日以内に、受講申<br>へ確定メール」をお送<br>ござしい。               | ご登録いただきましたメールアドレスに<br>お手数ですが当協会事務局まで電話にてま<br>でに、受講科のお支払いをお願いいたしま<br>でに、します。<br>しいたします。<br>しが届かない場合は、ま                             | 「申込確定」の通知をお知らせ<br>問合せください。<br>ます。<br>ご登録しいただしいた<br>多手数ですが、事 | <sub>さいたします</sub><br>ミメー)<br>務局ま | ル             |   |
| <ul> <li>●         ●             ●                  ●                  ●                  </li> </ul> <li>●                  ●                  ●              </li> <li>●                  ○              </li> <li>●              </li> <li>●                   </li> <li>●                  </li> <li>●                  </li> <li>●                    </li>                                                                                                    | 20内に、受講申込をされた方全員に、<br>を過ぎてもメールが届かない場合は、<br>ポタンをクリックして、支払い期日ま<br>ハて(p.14)<br>学業日以内に、受講申<br>公確定メール」をお送<br>学業日を過ぎてもメー<br>ごさしい。 | ご登録いただきましたメールアドレスにし<br>お手数ですが当協会事務局まで電話にてま<br>でに、受講科のお支払いをお願いいたしま<br>でに、受講科のお支払いをお願いいたしま<br>しかをされた方全員のこ<br>りいたします。<br>しが届かない場合は、ま | 「申込確定」の通知をお知らせ<br>間合せください。<br>で登録いただいた<br>う手数ですが、事          | ミメー)務局ま                          | <sup>≠,</sup> |   |

<u>
申込キャンセルについて(p.15)</u>

お申込み後、やむを得ない理由によりキャンセルされる場合は、「自分の研修」からキャンセル手続きをお願いいたします。 キャンセル期日(研修開催日の5営業日前まで)を過ぎた際は事務局(03-3511-0611)へご 連絡ください。

※期日後のキャンセルにつきましては、受講料を申し受けますのでご了承ください。

5

2

全住協事務局で申込受付処理が完了すると、申込み確定となります。 確定後、通知が届きますので以下①②いずれかの方法でご確認ください。

#### ── 申込確定のメールから確認

申込が確定すると、「申込み確定通知」メールが届きますのでご確認ください。

|                  | 【全国住宅産業協会研修申込サイト】 【正会員向け】新入社員研修会申込み確<br>愛信トレイメ                                         | 定通知    | 0      |       | ð    | Ľ          |
|------------------|----------------------------------------------------------------------------------------|--------|--------|-------|------|------------|
|                  | <b>全国住宅産業協会</b> <no-reply@manaable.com> 10:01<br/>To 自分 ▼</no-reply@manaable.com>      | (0 分前) | ☆      | ٢     | ۴    | :          |
|                  | このメールは送信専用アドレスで送信しております。<br>ご返信いただいてもお答えできませんのでご了承ください。                                |        |        |       |      |            |
|                  | ーー・・・・・・・・・・・・・・・・・・・・・・・・・・・・・・・・・・・                                                  |        |        |       |      |            |
|                  | 【正会員向け】新入社員研修会のお申込みが確定しました。<br>以下リンクよりログインし、お申込みいただいた研修の申込履歴をご確認ください。                  |        |        |       |      |            |
|                  | https://zenjukyo.manaable.com/mypage/applications/d045cc88-27c5-43b6-97a4-d78faf9d31dc |        |        |       |      |            |
| <b>マイ</b><br>● マ | ページ「 🂪 お知らせ」 から確認                                                                      |        |        |       |      |            |
|                  | anna 全国住宅産業協会                                                                          | (      | ?) ^лı | プ     | Ç a  | 知らせ        |
| <b>ぶ</b><br>ホーム  | 🖸 今までに修了した研修                                                                           |        |        |       |      | Í          |
| Q<br>研修を探す       | ✓ 0 <sup>#</sup>                                                                       |        |        | 2     |      | )~         |
|                  | 申込み確定通知」をクリック                                                                          |        |        |       |      |            |
| X                | 全国住宅産業協会                                                                               | ?      | ) ヘルプ  | Ĺ     | 1 お知 | 6 <b>せ</b> |
|                  |                                                                                        |        |        |       |      |            |
| <br>Q            | お知らせ                                                                                   |        |        |       |      |            |
| 研修を挑             | <b>深す</b> 件名で検索 Q 検索                                                                   |        |        |       |      |            |
|                  | -><br>すべて 未読 既読                                                                        |        |        |       |      |            |
| 自分の研             | 开修件名                                                                                   |        | 受信日    | \$    |      |            |
| 個人支持             | Lux 【全国住宅産業協会研修申込サイト】【正会員向け】新入社員研修会申込み確定通知                                             |        | 2024年1 | 1月05日 | Ξ    |            |
| • ×              | ールと同じ内容が表示されます                                                                         |        |        |       |      |            |
| 【全<br>□ 2024     | 国住宅産業協会研修申込サイト】【正会員向け】新入社員研修会申込み確況<br><sup>4年11月05日</sup>                              | 已通知    | ]      |       |      |            |
| <br>この<br>ご返     | メールは送信専用アドレスで送信しております。<br>信いただいてもお答えできませんのでご了承ください。                                    |        |        |       |      |            |
| いつ               | ーーーーーーーーーーーーーーーーーーーーーーーーーーーーーーーーーーーーー                                                  |        |        |       |      |            |

14

申込みキャンセルは、研修開催日の5営業日前まで手続き可能です。

キャンセル期日を過ぎた際は事務局(03-3511-0611)へご連絡ください。 ※<u>期日後のキャンセルにつきましては受講料を申し受けます</u>のでご了承 ください。

#### マイページのサイドバー「自分の研修」をクリック

| g全国                 | 国住宅産業協会                     |                |
|---------------------|-----------------------------|----------------|
| <b>~</b><br>ホーム     | 💟 今までに 修了した 研修              |                |
| Q<br>研修を探す          | ~ 0件                        |                |
| ○ 自分の研修<br>記<br>提出物 | <ul> <li>直近の受講予定</li> </ul> | <u> ~</u> 7 20 |
| 同人支払い               |                             |                |

2

6

1

#### 「自分の研修」一覧から該当の研修をクリック

| <u>1</u> 1 220 <b>70000</b>                                    | 全国住宅産業協会    |                       |           |                  |        |        |                           |        | ? ヘルプ | ⚠️ お知らせ           |
|----------------------------------------------------------------|-------------|-----------------------|-----------|------------------|--------|--------|---------------------------|--------|-------|-------------------|
|                                                                | ☆ ホーム >     | 自分の研修                 |           |                  |        |        |                           |        |       |                   |
|                                                                | 自分の研        | F修                    |           |                  |        |        |                           |        |       |                   |
| 町18で採9<br>▲ マイページ                                              | 研修名でさ       | ぎがす                   |           |                  | 幸 絞り込み | Q 検索   |                           |        |       |                   |
| 自分の研修                                                          | すべて         | 申込結果待ち                | 支払い未完了    | 受講               | キャンセル済 | 過去の研修  |                           |        |       |                   |
|                                                                | 申込ID 🜩      | 研修名 🖕                 |           |                  |        | 開催状況 🖨 | 開催日 ♦                     | 申込結果 🔷 | 研修修了ス | テータス 🖨            |
| 提出物                                                            | 63          | <b>【正会員向け】</b><br>全2回 | 新入社員研修会   | 0                |        | 開催中    | 2021年04月01日 - 2025年12月31日 | 承認     | -     |                   |
| <ul> <li>         個人支払い         〇         個人設定     </li> </ul> | 1件中1-1 件を   | 表示 10件 🗸              |           | <i>fr</i>        |        |        |                           |        |       | 1                 |
| <del>その他</del>                                                 | 1981 J쇼hart | 個人体現得著士公              | サービス利用期約( | ちつったりに注          | に甘べく実行 |        |                           |        | C     | manaable Co. 1 td |
| (?) ヘルプ                                                        | 010101012   | □11月 TK (林武力) 到       | ッーレス和州税利  | TAE NO 40(5   75 | に至して女記 |        |                           |        |       | manaabe oog Etti  |

キャンセルする研修で間違いないか確認の上、 申込キャンセル をクリックしてください。

|     | •                                                 |
|-----|---------------------------------------------------|
|     |                                                   |
|     | 申込の承認待ちです                                         |
|     | 申込み内容の確認                                          |
| 全2回 | □ 正会員<br>※※※※円(税込)                                |
|     | 申込受付期間<br>2021年04月01日 00時00分 - 2025年12月31日 00時00分 |
|     | 定員<br>50名                                         |
|     | 申込キャンセル                                           |
|     | 全2回                                               |

「申込キャンセルしますか?」というポップアップが表示されますので、問題なければ 申込キャンセルする をクリックしてください。

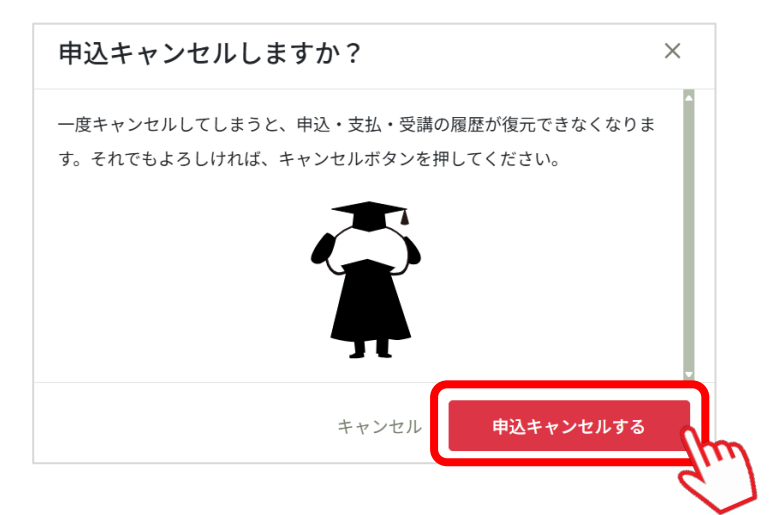

#### 「申込キャンセル」画面

4

以下の画面が出たら申込キャンセル完了です。

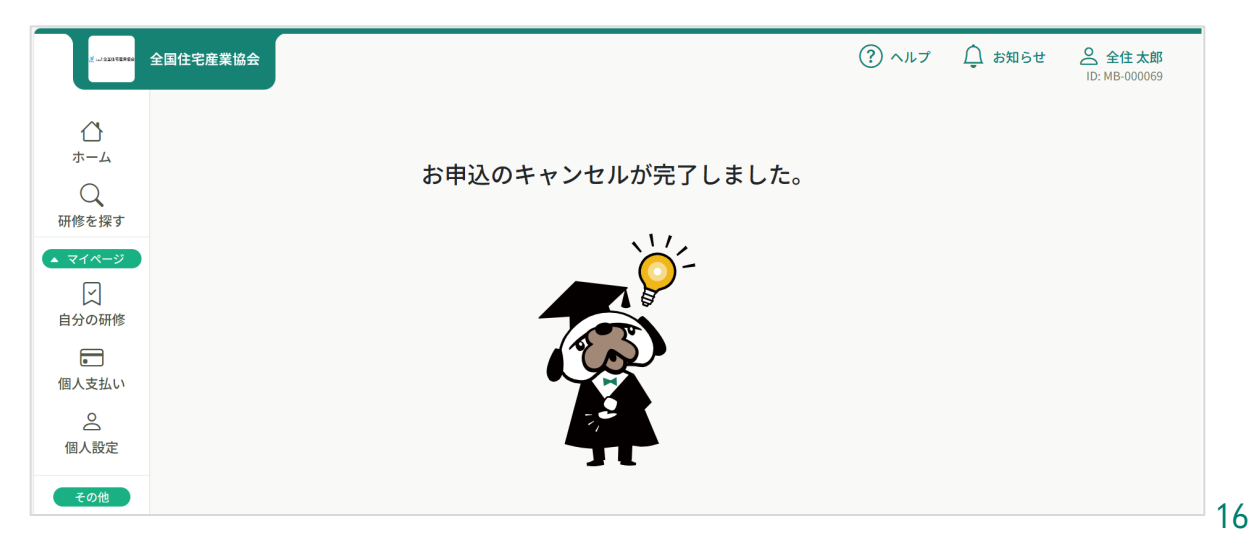

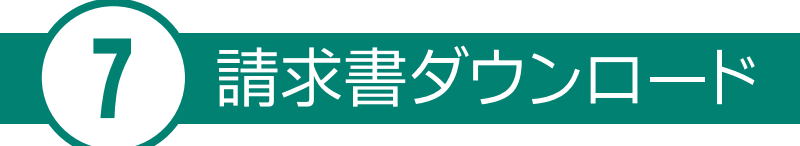

請求書は申込み確定(p.14)後にダウンロードできるようになります。 受講料は、<u>研修開催日の3営業日前まで</u>にお支払いください。

#### マイページのサイドバー「自分の研修」をクリック

| <u>≰</u> _::2)***** 全国                   | 相住宅産業協会        |               |
|------------------------------------------|----------------|---------------|
| <b>ご</b> ホーム                             | 💟 今までに 修了した 研修 |               |
| Q<br>研修を探す<br>▲ マイページ                    | 、 0 件          |               |
| 自分の研修                                    | □ 直近の受講予定      | <u> </u> ~ 20 |
| <ul> <li>         個人支払い      </li> </ul> |                |               |

2

1

#### 「自分の研修」一覧から該当の研修をクリック

| <u> 1</u> = 2 = 2 = 2 = 2 = 2 = 2 = 2 = 2 = 2 = | 全国住宅産業協会                                                                | (?) ヘルプ () お知らせ     |
|-------------------------------------------------|-------------------------------------------------------------------------|---------------------|
|                                                 |                                                                         |                     |
| Q                                               | 自分の研修                                                                   |                     |
| 研修を探す<br>▲ マイページ                                | 研修名でさがす     苹 数り込み     Q 検索                                             |                     |
| 自分の研修                                           | すべて 申込結果待ち 支払い未完了 受講 キャンセル済 過去の研修                                       |                     |
|                                                 | 申込ID ◆     研修名 ◆     開催状況 ◆     開催日 ◆     申込結果 ◆                        | 研修修了ステータス 🖨         |
| 提出物                                             | 【正会員向け】新入社員研修会         開催中         2021年04月01日 - 2025年12月31日         承認 |                     |
| 個人支払い                                           | Jun                                                                     |                     |
| 個人設定                                            | 1件中1-1件を表示 10件 🗸                                                        | 1                   |
| その他                                             |                                                                         |                     |
| ↓<br>お知らせ                                       |                                                                         |                     |
|                                                 | お問い合わせ 個人情報保護方針 サービス利用規約 特定商取引法に基づく表記                                   | ©manaable Co., Ltd. |

研修の詳細が表示されますので、請求書ダウンロードをクリック

| 受付中 開催中 承認 未払い                               |                            |
|----------------------------------------------|----------------------------|
| 【正会員向け】新入社員研修会                               |                            |
| 🗋 2021年04月01日 00時00分 - 2025年12月31日 00時00分    | 全2回                        |
| 研修詳細                                         |                            |
| 研修カテゴリ                                       |                            |
| 新入社員研修会                                      |                            |
| 支払期日 ※研修開催日の3営業日前までにお支払いください。<br>2024年06月11日 |                            |
| - 古北(1)詳細                                    |                            |
| 10+40, 0 KLX                                 |                            |
| 全住太郎                                         | 1000000円                   |
|                                              | 正会員) ※※※円 × 1人 = ※※※円 (税込) |
| 合計                                           | 円(税込)                      |
| 領収書·請求書                                      |                            |
| 」 請求書ダウンロード                                  | 領収書ダウンロードはこちら ⊙            |

4

3

#### PDFファイルでダウンロード(ファイル名は「invoice」)

| 포면 소파           | 様 | 請求書発行日                                                                                                    | 2024年11月05日                                 |
|-----------------|---|----------------------------------------------------------------------------------------------------|---------------------------------------------|
|                 |   | NO.                                                                                                    | 3-70                                        |
|                 |   | 登録番号                                                                                                    | T3010005020287                              |
|                 |   | <ul> <li>              xxx元・二変0 F 5 載行 数             if y 20 が 1090 りかり x<sup>1</sup> 30 + 30 + 30 + 30 + 30 + 30 + 30 + 30</li></ul> | ビリン/ロ 百姓 泉立 10/012<br>(<br>協会<br>畑ページに記載の通り |
|                 |   | 〒102-0083 東京都千代田区麹                                                                                                    |                                             |
| 下記の通り御請求由し上げます。 |   | 一般社团法人 全国住宅                                                                                                    | 医荚膜炎 的现在分子面的                                |

| 品名             | 単位 | 数量  | 単価 | 金額 |  |
|----------------|----|-----|----|----|--|
| 【正会員向け】新入社員研修会 | 式  | 1.0 | ¥  | ¥  |  |
| 84 軽減税率対象      |    |     |    |    |  |

全住協事務局にてお支払いを確認した後、領収書をダウンロード できるようになります。

#### ── 領収書発行のメールを確認

事務局にてお支払いを確認した後、「領収書が発行されました」メールが届きますので ご確認ください。

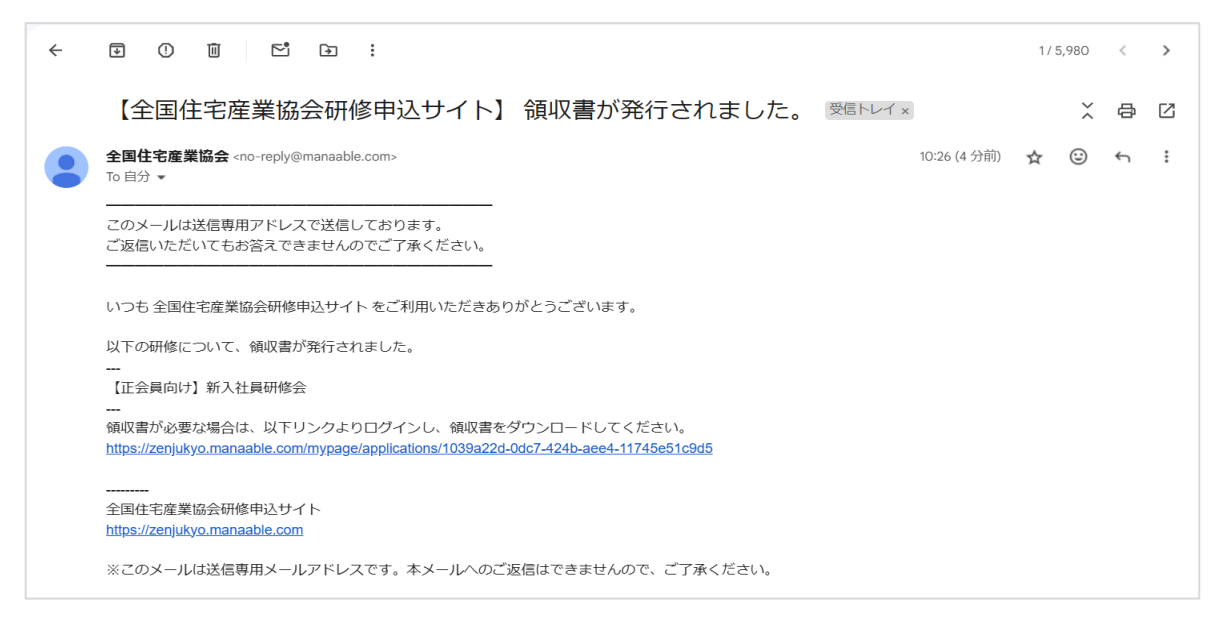

2

8

# マイページのサイドバー「個人支払い」をクリック

| <u>(</u> ₹_120) тике | 全国住宅産業協会        |
|----------------------|-----------------|
| <b>谷</b><br>ホーム      | 💟 今までに 修了した 研修  |
| Q<br>研修を探す           |                 |
| ▲ マイページ<br>ビ         |                 |
| 自分の研修                | □ 直近の受講予定 // 20 |
| 提出物                  |                 |
|                      | 声近の 丹港ス ウルカりません |

| 全国住宅産業協会                                                                                                    |                                        |              |        |        | ? ヘルプ | ↓ お知らせ | <mark>ک</mark><br>اD: |
|----------------------------------------------------------------------------------------------------|----------------------------------------|--------------|--------|--------|-------|--------|-----------------------|
| ☆ ホーム > 個人支払い                                                                                                    |                                        |              |        |        |       |        |                       |
| 個人支払い                                                                                                    |                                        |              |        |        |       |        |                       |
| 研修名でさがす         Q 検                                                                                                    | <sup>z</sup>                           |              |        |        |       |        |                       |
| すべて 支払い未完了 支払い完了 キャンセル済                                                                                                    |                                        |              |        |        |       |        |                       |
| 研修名                                                                                                    | 支払日 🗢                                  | 請求額 ♦        | 支払方法 🖨 | 支払状況 ♦ | 領収書   |        |                       |
| 【正会員向け】新入社員研修会<br>全2回                                                                                                    | 2024年11月5日                             | 333338円 (税込) | その他    | 支払済    | ± \$  | ウンロード  |                       |
| 1件中1-1件を表示 10件 >                                                                                                    |                                        |              |        |        |       | dim    |                       |
| <ul> <li>         「領収書の注意事項         <ul> <li>                  領収書の発行は1回のみです。                 </li> <li>                  入金額が請求額に達すると領収書がダウンロードできるよ             </li></ul> </li> </ul> | うになります。                                |              |        |        |       |        |                       |
| ∧ Wak缔linまけ電之立まとたり印紙運送の社会とたにたいた                                                                                                    | - メート 「 A C 「 S C / N B - / + I + 平石 I | ±++ /        |        |        |       |        |                       |

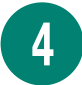

3

#### PDFファイルでダウンロード(ファイル名は「receipt」)

| 全住 太郎                   | 様                                       | 領収書発行日         | 2024年11月05日    |
|-------------------------|-----------------------------------------|----------------|----------------|
|                         |                                         | NO.            | 3-71           |
|                         |                                         | オーダーID         | MB-0TH-56-8072 |
|                         |                                         | 登録番号           | T3010005020287 |
|                         | • • • • • • • • • • • • • • • • • • • • |                |                |
| 合計金額<br>但: サンプル研修受講料として | ¥                                       | 電話 03-3511-061 |                |

Web領収書は電子文書となり印紙課税対象とならないため印紙貼付はいたしません。PDFの閲覧環境及び印刷環境は登録者様ご自身でご用意の程お願いいたします。

領収書の日付を変更することはできません。

研修受講後、マイページからアンケートの提出をお願いいたします。

#### マイページのサイドバー「提出物」をクリック

| <u> - 100110000</u> | 全国住宅産業協会         |                |
|---------------------|------------------|----------------|
| <b>ふ</b><br>ホーム     | 💟 今までに 修了した 研修   |                |
| Q<br>研修を探す          | ~ O <sub>件</sub> |                |
| 自分の研修               | □ 直近の受講予定        | <u> ~</u> 7 20 |
| 提出物 の 個人支払い         |                  |                |

2

1

「アンケート・課題」の中からアンケート回答する研修をクリックし、 表示された画面よりアンケートをご回答ください。

|                 | 全国住宅産業協会                             |       |         | ? ヘルプ                              | ↓ お知らせ |
|-----------------|--------------------------------------|-------|---------|------------------------------------|--------|
|                 | ☆ ホーム > 提出物・試験                       |       |         |                                    |        |
| ○、              | 提出物・試験                               |       |         |                                    |        |
| ■ マイページ         | 研修名でさがす                              | Q     | 検索      |                                    |        |
| 」<br>自分の研修      | アンケート・課題 試験                          |       |         |                                    |        |
| <b>上</b><br>提出物 | すべて未提出 提出済                           |       |         |                                    |        |
|                 | 提出書類                                 | 種別 ♦  | ステータス 🜲 | 締切日 🗣                              | 提出日 🔷  |
| <br>個人支払い<br>으  | 【正会員向け】新入社員研修会<br><sup>【会場】1日目</sup> | アンケート | ● 未回答   | 2024年04月30日(火)<br><sup>00:00</sup> | •      |
| 個人設定            | 1件中1-1 件を表示 10件 🗸                    |       |         | di                                 | 1      |
| ? ヘルプ           |                                      |       |         |                                    |        |

# 申込担当者

| 1 申込担当者申請                  | <br>p.23 |
|----------------------------|----------|
| <ol> <li>2 社員登録</li> </ol> | <br>p.26 |
| 3 申込担当者による研修申込(代理申込)       | <br>p.29 |
| 請求書ダウンロード(法人)              | <br>p.35 |
| 5 領収書ダウンロード(法人)            | <br>p.37 |

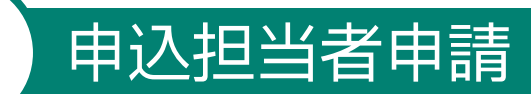

「新規登録」(p.3)完了後、申込担当者申請ができるようになります。

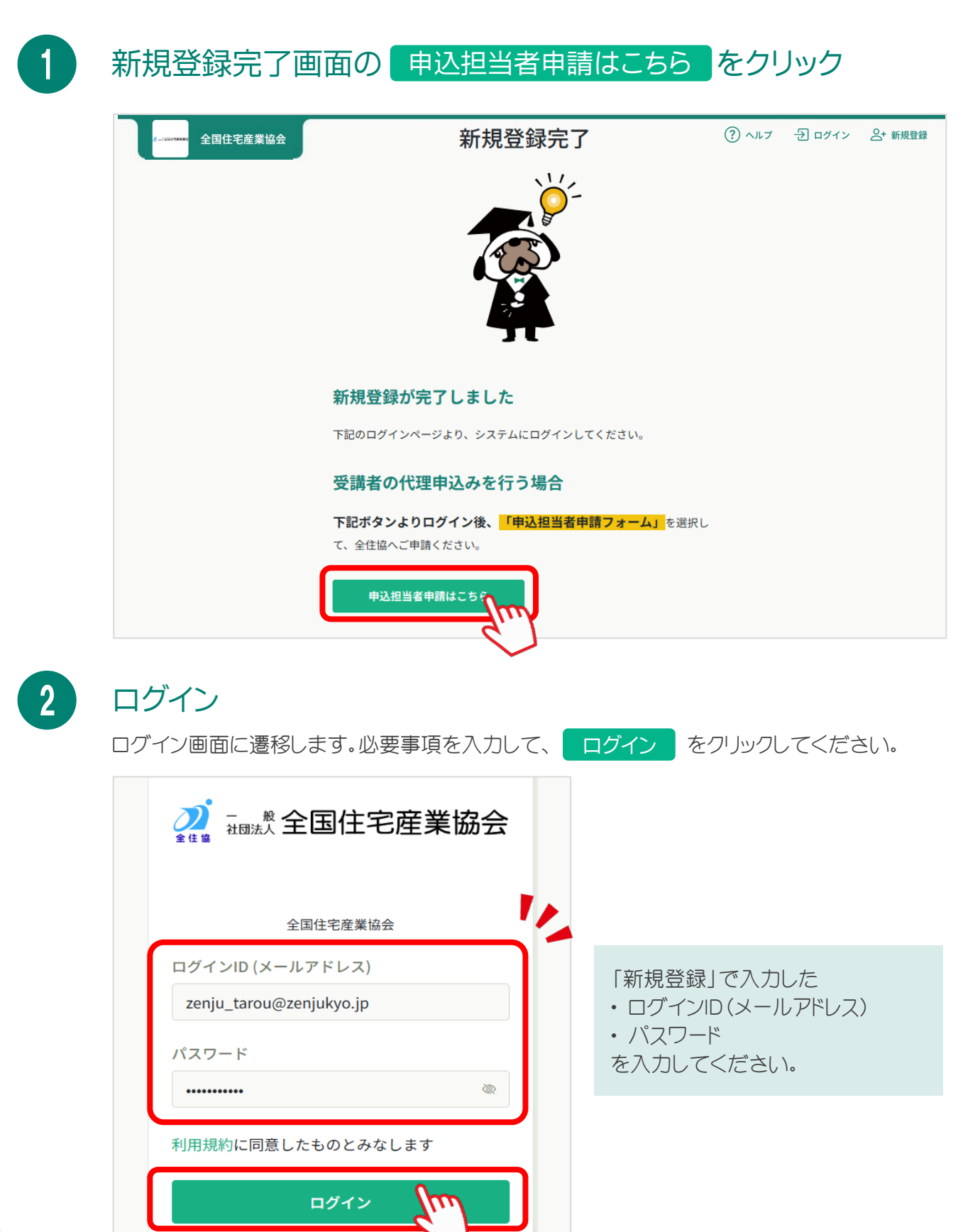

#### 「申込担当者申請フォーム」をクリック

マイページの「お問い合わせ」画面に自動遷移します。
申込担当者申請フォームをクリックしてください。

| <ul> <li>         ・・ム &gt; お問い合わせ         ・・ ム &gt; お問い合わせ         ・・ ム &gt; お問い合わせ         ・・ ム &gt; お問い合わせ         ・・ ム &gt; お問い合わせ         ・・ ム &gt; お問い合わせ         ・・ ム &gt; お問い合わせ         ・・ ム &gt; お問い合わせ         ・・ ム &gt; ・         ・・ ム &gt;         ・・ ム &gt; ・         ・・ ム &gt;         ・・ ム &gt;         ・・ ム &gt;         ・・・・・・・・・・</li></ul> |                                             | 全国住宅産業協会       | ? ヘルプ | ⚠️ お知らせ |  |
|----------------------------------------------------------------------------------------------------|---------------------------------------------|----------------|-------|---------|--|
| Q     お問い合わせ       研修を探す     お問い合わせ       シ     お問い合わせ       」     お問い合わせ       」     お問い合わせ                                                                                                    |                                             | ☆ ホーム > お問い合わせ |       |         |  |
| エマイページ         お問い合わせ           レ         お問い合わせ           i分の研修         お問い合わせ                                                                                                    | ので、「日本」の「日本」の「日本」の「日本」の「日本」の「日本」の「日本」の「日本」の | お問い合わせ         |       |         |  |
| ○<br>自分の研修 お問い合わせ >                                                                                                    | ▲ マイページ                                     | お問い合わせ         |       |         |  |
|                                                                                                    | 自分の研修                                       | お問い合わせ         |       | >       |  |
| 個人支払い     申込担当者申請フォーム     >                                                                                                    | 個人支払い                                       | 申込担当者申請フォーム    |       | >       |  |
| 個人設定 ④ ホームにもどる                                                                                                    | 個人設定                                        | ⊙ ホームにもどる      |       |         |  |
|                                                                                                    | その他                                         |                |       |         |  |
| ③ ヘルプ                                                                                                    | ? ヘルプ                                       |                |       |         |  |

4

3

# フォームに必要事項を入力

フォーム画面の設問(2問)に回答し、確認画面へをクリックしてください。

| 申込担当者申請フォーム                      |                                |
|----------------------------------|--------------------------------|
| 申込担当者として、代理申し込みを行う場合はこちらのフォームにご回 | 答ください。                         |
| Q.1<br>部署名 <b>後</b> 3<br>人事部人事課  |                                |
| Q.2<br>役職名 (話)<br>主任             | ※役職名は任意です。<br>空欄のままでも問題ございません。 |
| 確認画面                             |                                |

#### 入力内容を確認

入力内容が表示されます。

再度確認して間違いがなければ、送信する をクリックしてください。

| 申込担当者申請フォーム<br>申込担当者として、代理申し込みを行う場合はこちらのフォームにご回答ください。 |
|-------------------------------------------------------|
| 部署名<br>人事部人事課                                         |
| 役職名<br>主任                                             |
| <b>送信する</b><br>情報の入力にもどる                              |

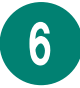

5

#### 「お問い合わせ送信完了」画面

以下の画面が出たら申込担当者申請は完了です。

| ∭ xwoorwee            | 全国住宅産業協会                                                                        | ? ヘルプ | 🔔 お知らせ            | <u> 全全住太郎</u><br>ID: MB-000069 |
|-----------------------|---------------------------------------------------------------------------------|-------|-------------------|--------------------------------|
|                       | お問い合わせ送信完了                                                                      |       |                   |                                |
| 〇<br>研修を探す            |                                                                                 |       |                   |                                |
| ▲ マイページ<br>「<br>自分の研修 |                                                                                 |       |                   |                                |
| 個人支払い                 | 71                                                                              |       |                   |                                |
| Do                    | この度は、全国住宅産業協会の研修申込サイトにて、お問い合わせをいただ                                              |       |                   |                                |
| 個人設定                  | き、誠にありがとうございました。                                                                |       |                   |                                |
| その他                   | こ返信をお氷めの内谷にもかかわらず、3宮楽日過さても返信かない場合は、<br>お手数ですが研修担当:大宮(03-3511-0611)までお問い合わせください。 |       |                   |                                |
| Ļ                     | 今後ともよろしくお願いいたします。                                                               |       |                   |                                |
| ? ヘルプ                 | ホームにもどる                                                                         |       |                   |                                |
|                       |                                                                                 |       | ©manaabla Co. Ltd |                                |

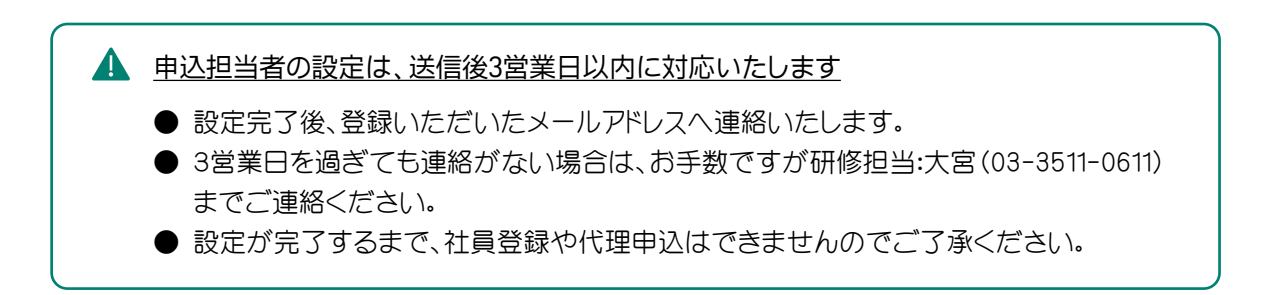

全住協事務局にて申込担当者の設定完了後、登録できるようになります。

1

2

#### マイページのサイドバー「法人設定」をクリック

| 2       | 全国住           | 宅産業協会 |                          |          |    |     |                 | ? ^         |
|---------|---------------|-------|--------------------------|----------|----|-----|-----------------|-------------|
| ▲ 法人    |               |       | 直近の受講予究                  | 定はありません。 |    |     | 20              | 24年に 修了した 🗄 |
| 200     | U             |       |                          |          |    |     |                 |             |
| 法人申込履歴  |               |       |                          |          |    |     |                 |             |
|         | $\sim$        | 自分の   | 研修                       |          |    |     |                 |             |
| メンバーの研修 |               | オペア   | 由いは田はた                   | キャッキーマ   | 云畦 | ++1 | と三次             | 過去の理修       |
|         |               | 9 A C | 中心和木付り                   | 又払い木元」   | 文神 | イヤン | ビル <sub>用</sub> | 過去の4月110    |
| 法人支払い   |               | 開催山   |                          |          |    |     |                 |             |
| õ       |               | ГтА   | 」<br>目向(+】 新入社(          | 吕矼攸스     |    |     |                 |             |
| 法人設定    |               | LTT:  | 灵吗?7】 机八件                | 灵川沙云     |    |     |                 |             |
|         | $\mathcal{A}$ | 2021年 | <b>∓04月01日 - 2025年</b> ∶ | 12月31日   |    |     |                 |             |

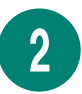

#### 表示される法人名(貴社名)をクリック

| ホーム<br>〇<br>研修を探す | 法人設定                 |   |
|-------------------|----------------------|---|
|                   | 法人名でさがす         Q 検索 |   |
| 自分の研修             | 法人名                  | > |
| 国人支払い             |                      |   |

3

+ 新規登録 をクリック

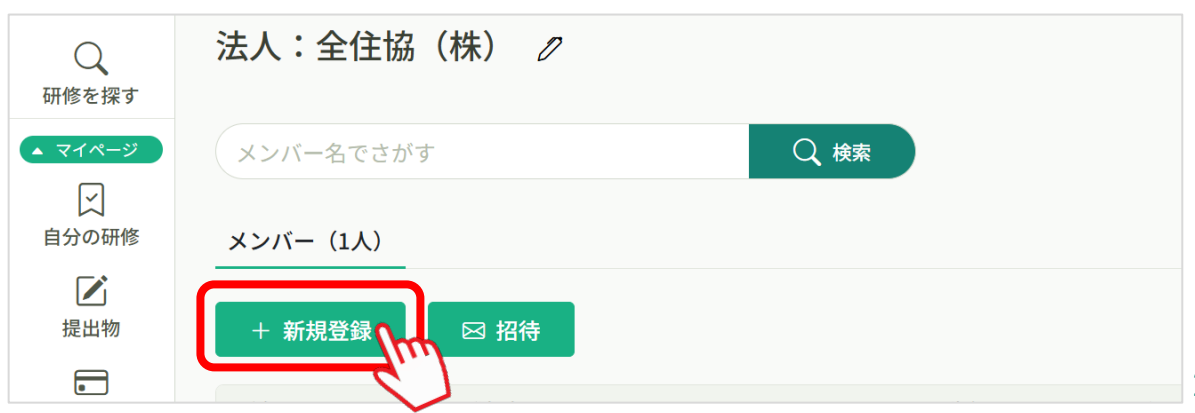

#### 必要事項(社員情報)を入力し、入力内容の確認 をクリック

|        | 全国住宅産業協会     |                                   |                      | ? ヘルプ  | 🔔 お知らせ |
|--------|--------------|-----------------------------------|----------------------|--------|--------|
|        | ☆ ホーム > 法人設定 | ≧ > 新規登録                          |                      |        |        |
| のででで、  | 新規登録         |                                   |                      |        |        |
|        |              | 氏名(姓) 🕑 🔊                         | 氏名(名) 🐼 🛪            |        |        |
| 「「」の前間 |              | 氏名(セイ) 😿                          | 氏名(メイ) 👧             |        |        |
| 個人支払い  | $\sim$       | 登録用メーニードレスの                       | $\sim$               | $\sim$ |        |
| お知らせ   |              |                                   |                      |        |        |
|        |              | 事務局よりご案内の数字6桁をご入力くだ<br>入力が<br>法人詳 | さい。<br>1容の確認<br>細にもと |        |        |

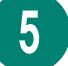

4

#### 入力内容を確認

入力内容が表示されます。 再度確認して間違いがなければ、

登録するをクリックしてください。

|                            |                                        | (?) ヘルプ              |
|----------------------------|----------------------------------------|----------------------|
| ▲ マイページ<br>自分の研修           | 氏名(姓)<br>全住<br>在<br>氏名(セイ)<br>氏名(セイ)   | ·名(名)<br>注<br>·名(×イ) |
| <b>区</b><br>提出物            | ゼンジュウハ                                 | .+=                  |
| ■<br>個人支払い                 | 登録用メールアドレス<br>zenju_hanako@zenjukyo.jp |                      |
| <u>ら</u><br>個人設定           | 生年月日<br>2000-04-18                     |                      |
| ▲ 法人<br><u>2</u><br>法人申込履歴 | <b>会員ステータス</b><br>会員区分コード<br>●●●●●●●●  |                      |
| ロメンバーの研修                   |                                        |                      |
| 法人支払い                      | 登録する                                   | (m)                  |
| アルブ                        | 入力画面にも                                 | 223                  |

27

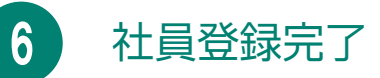

登録完了すると法人設定の画面に戻り、右上に「メンバー情報を登録しました」と表示されますので、メンバーが追加されたことをご確認ください。

| X 1 551 *****                | 全国住宅産業協会         |           |         |            | ? ~~7 | ① お知らせ 。  | 全住協(株) 全住太郎 ID: MB-000071 |
|------------------------------|------------------|-----------|---------|------------|-------|-----------|---------------------------|
| ()<br>ホーム                    | ☆ ホーム > 法人選択 > 法 | 法人設定      |         |            |       | ✔ メンバー情報を | 登録しました 🗙                  |
| 〇<br>研修を探す                   | 法人:全住協(村         | 朱) 🧷      |         |            |       |           |                           |
| ▲ マイページ                      | メンバー名でさがす        |           | Q 検索    |            |       |           |                           |
| 自分の研修                        | メンバー (2人)        |           |         |            |       |           |                           |
| <b>上</b><br>提出物              | + 新規登録           | 図 招待      |         |            |       |           |                           |
| <ul><li>個人支払い</li></ul>      | 氏名               | 登録者ID     | メールアドレス | 生年月日       | 利用状況  | メンバー設定    |                           |
| 2                            | 全住協㈱ 全住 太郎       | MB-000071 |         | 1999年1月17日 | ✔ 利用中 |           |                           |
| 個人設定                         | 全住花子             | MB-000074 |         | 2000年4月18日 | ✓ 利用中 | •••       | ]                         |
| ▲ <u>金</u> 人<br>28<br>法人申込履歴 | 2件中1-2件を表示 10件 ~ | ]         |         |            |       |           | 1                         |

# 申込担当者による研修申込(代理申込)

登録が完了している社員のみ、研修申込ができます。

#### マイページのサイドバー「研修を探す」をクリック

| <u>X</u> =1 523798891                                 | 全国住宅産業協会                                  |              | ? ヘルプ | ↓ お知らせ |
|-------------------------------------------------------|-------------------------------------------|--------------|-------|--------|
| ▲<br>ホーム<br>○<br>研修を探す                                | <ul> <li>只 今までに修了した研修</li> <li></li></ul> |              |       |        |
| <ul> <li>         自分の研修         個人支払い     </li> </ul> | 一 直近の受講予定                                 | 2024年に修了した研修 |       | π      |

2

3

3

#### 表示される研修から希望する研修名をクリック

| <u> 1</u> 1 1 1 1 1 1 1 | 全国住宅産業協会                        |         |                               | برہ (?)     | プ 🗘 お知らせ    |
|-------------------------|---------------------------------|---------|-------------------------------|-------------|-------------|
| <u>ل</u><br>۲-۲         | ₲ ホーム > 研修を探す                   |         |                               |             |             |
| Q                       | 研修を探す                           |         |                               |             |             |
| ▲ マイページ                 | 研修名で検索                          | -  萩り込み | Q 検索                          |             |             |
| (ビ)<br>自分の研修            |                                 |         |                               |             | ≂ フィルター     |
|                         | 研修名 🗢                           | 受付状況 🗣  | 開催日 ♦                         | 申込開始日 🔷     | 申込締切日 🖨     |
| 個人支払い                   | 【正会員向け】新人住宅販売業務スタートアップ研修<br>全2回 | 受付中     | 2021年04月01日 - 2025年12月31<br>日 | 2021年04月01日 | 2025年12月31日 |
| (個人設定)<br>個人設定          | 【正会員向け】新入社員研修会<br>全2回           | 受付中     | 2021年04月01日 - 2025年12月31<br>日 | 2021年04月01日 | 2025年12月31日 |
| <del>そ</del> の他         | 【テスト】SNS研修<br>全2回               | 受付中     | 2024年09月30日                   | 2024年09月17日 | 2024年12月31日 |

## 研修詳細を確認後、「<u>法人で申し込む場合はこちら</u>」 をクリック

| <u> 1</u> 2017        | 国住宅産業協会                                   |     | ⑦ ヘルブ 🇘 お知らせ 🔗 :                                  |
|-----------------------|-------------------------------------------|-----|---------------------------------------------------|
|                       |                                           |     |                                                   |
| Q<br>研修を探す            | <sub>受付中</sub> 開催中<br>【正会員向け】新入社員研修会      |     | 研修を申し込む                                           |
| ▲ マイページ<br>ビ<br>自分の研修 | □ 2021年04月01日 00時00分 - 2025年12月31日 00時00分 | 全2回 |                                                   |
| 個人支払い                 | 研修詳細                                      |     | 申込受付期間<br>2021年04月01日 00時00分 - 2025年12月31日 00時00分 |
| <b>公</b><br>個人設定      | 研修カテゴリ<br>新入社員研修会                         |     | 定員<br>50名                                         |
| ▲ 法人                  | 支払期日 ※研修開催日の3営業日前までにお支払いください。             |     |                                                   |

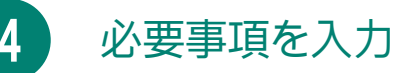

| ● 申込者                                                                 |                                                   |
|-----------------------------------------------------------------------|---------------------------------------------------|
| 申込者 🜌                                                                 |                                                   |
| <ul> <li>○ 個人として申し込む</li> <li>○ 法人として申し込む</li> <li>◆ 住協(株)</li> </ul> | デフォルトで「法人として申し込む」<br>が選択されているため、変更する<br>必要はございません |
| <ul> <li>参加メンバー情報</li> </ul>                                          |                                                   |
| 参加メンバー情報 🜌 メンバー追加                                                     | メンバー追加をクリック                                       |
| 参加するメンバーを選択 ×                                                         |                                                   |
| メンバー名で検索してください       全住花子                                             | 登録した社員名が表示されるため、<br>参加する社員名の右側「追加」を               |
| 全住学     追加       全住協㈱ 全住太郎     追加                                     | ※上部の検索バーに社員名を入力<br>して検索することも可能です                  |

確定

×

追加済

追加

追加

確定

検索バーに社員名が追加された ことを確認してください

 参加するメンバーを選択
 ×

 全住花子×)

 全住学×
 メンバー名で検索してください

 全住花子

 追加済
 全住学
 追加済
 金住労
 追加済
 追加済
 追加済
 追加済
 追加済
 追加済
 追加済
 追加済
 追加済
 追加済
 追加済
 追加済
 追加済
 追加済

キャンセル

キャンセル

加するメンバーを選択

メンバー名で検索してください

全住花子 ×

全住協㈱ 全住太郎

全住 花子

全住 学

参加者全員を選択した後、 確定 をクリック ● 支払い方法の選択

支払い方法を「一括で法人支払い」「一括で個人支払い」「個別に支払い方法選択」の 3つから選択してください。選択後、 申込内容の入力 をクリックしてください。

| 参加メンバー情報 🜌                                                                                          |                      | メンバー追加 |
|----------------------------------------------------------------------------------------------------|----------------------|--------|
| <b>支払い方法と優先順位を選択してください</b><br>先着研修の場合、一番上から優先的に承認します。 選考 研修の場合、優先順位をもとに<br>優先順位、及び支払い方法は後から変更できません。 | 選考 します。必要に応じて入れ替えてくだ | さい。    |
| ○ 一括で法人支払い ○ 一括で個人支払い ○ 個別に支払方法選択                                                                   |                      |        |
| ··· 75 全住花子                                                                                         | 選択しない                | ⋎削除    |
| ··· 76 全住学                                                                                          | 選択しない                | ⋎      |
| ● 一括で法人支払い ○ 一括で個人支払い ○ 個別に支払方法選択                                                                   |                      |        |
| ··· 75 全住花子                                                                                         | 法人支払い                | ✓ 削除   |
| ··· 76 全住学                                                                                          | 法人支払い                | ▶ 削除   |
| 申込内容の入力ン                                                                                            | - lun                |        |
|                                                                                                    |                      |        |
| ※「一括で法人支払い」「一括で個人支払い」を選<br>→冬社昌の支払い方法が白動で「法人支払い」                                                    | 訳した場合<br>/個人支払いにたります | 4      |
|                                                                                                    |                      | 2 •    |
| ····· 75 全住花子                                                                                       | 法人支払い                | ✓ 削除   |
| ··· 76 全住学                                                                                          | 法人支払い                | ✓削除    |
| ※「個別に支払い方法選択」を選択した場合                                                                                |                      |        |
| →各社員の支払い方法を1名ずつ選択してくだ                                                                               | さい。                  |        |
| ○ 一括で法人支払い ○ 一括で個人支払い ○ 個別に支払方法選択                                                                   |                      |        |
| ⋮ 75 全住花子                                                                                           | 法人支払い                | ✓ 削除   |
| ···· 76 全住学                                                                                         | 個人支払い                | ✓ 削除   |

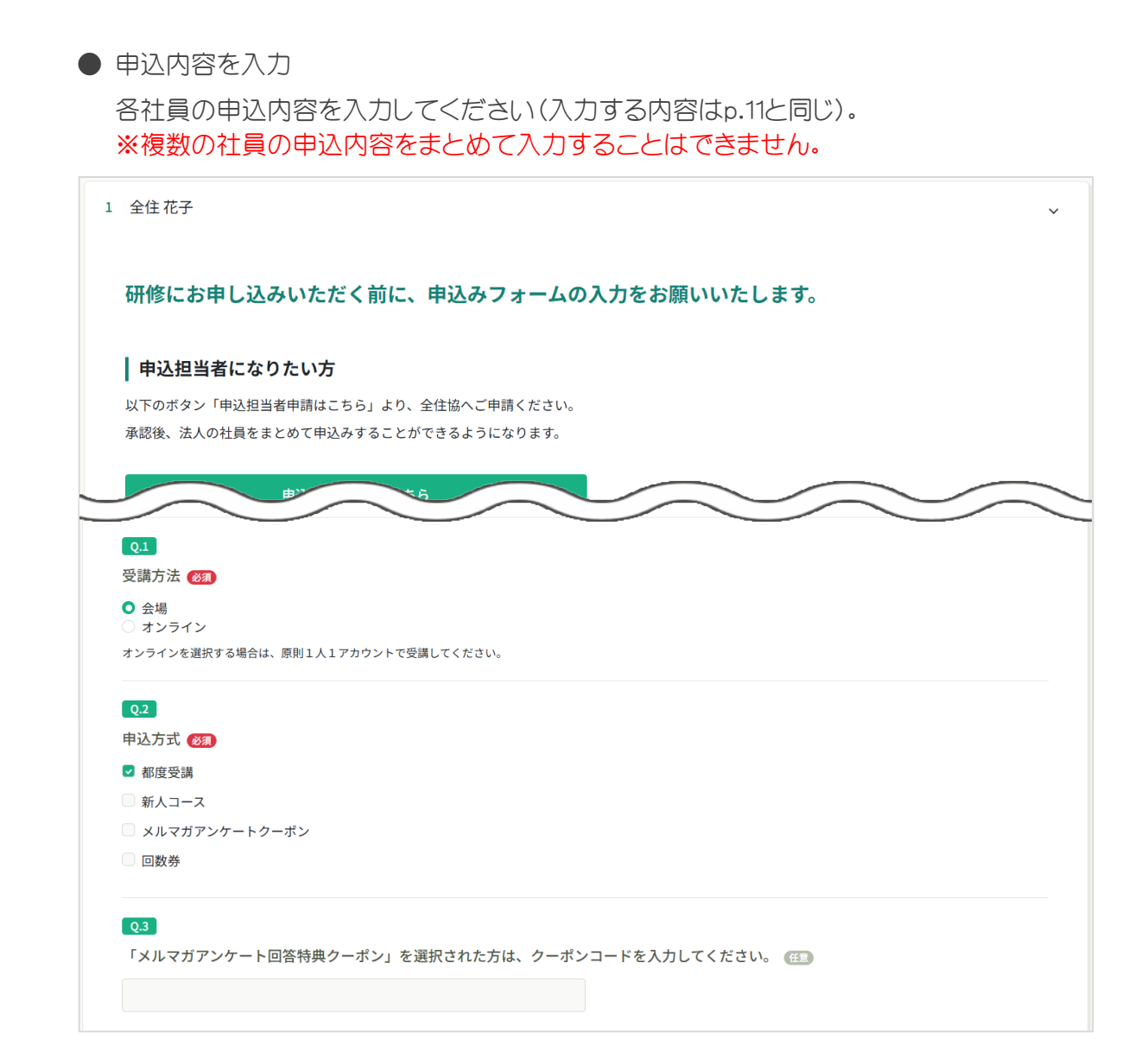

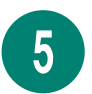

#### 「利用規約 · 個人情報保護方針」「研修内容の秘密保持」に 同意するにチェックして、 申込内容の確認 をクリック

- ・「利用規約と個人情報保護方針の内容に同意する」及び「研修内容の秘密保持」横の をクリックして、 🔽 にしてください。(2か所)
- ・チェックした後、 申込内容の確認 をクリックしてください。

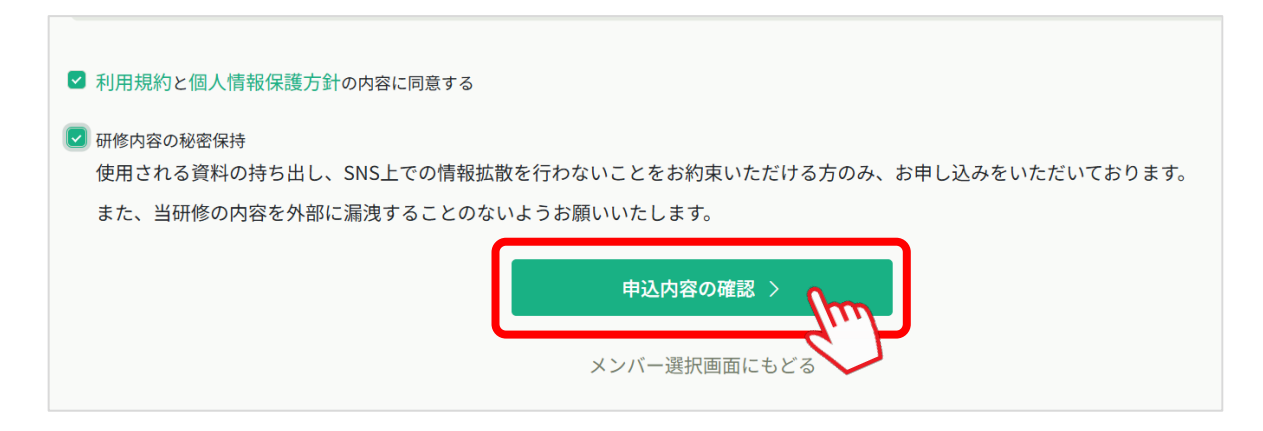

6

7

申込内容が表示されますので、再度確認して間違いがなければ 研修を申し込む を クリックしてください。

| <u> 1</u> - 1 501 700000 | 全国住宅産業協会                                  |     |                                             | ? ヘルプ  | ↓ お知らせ | 음 全住(    |
|--------------------------|-------------------------------------------|-----|---------------------------------------------|--------|--------|----------|
|                          | ◎ ホーム > 研修を探す > 研修詳細 > 研修を申し込む            |     |                                             |        |        |          |
| の一般ででで                   | メンバーごとの詳細情報入力                             |     |                                             |        |        |          |
| ▲ マイページ<br>ン<br>自分の研修    | <sub>愛付中</sub> 開催中<br>【正会員向け】新入社員研修会      |     | 合計                                          |        | 円(税)   | <u>}</u> |
| 個人支払い                    | □ 2021年04月01日 00時00分 - 2025年12月31日 00時00分 | 全2回 | 法人支払い                                       |        |        |          |
| 個人設定                     | 申込者                                       |     | 全住 花子<br>全住 学                               |        | 円 (税込) |          |
| ▲ 法人<br>00<br>20         | (法人) 全住協(株)                               |     | 小計                                          |        |        |          |
| 法人申込履歴                   | 内容をご確認の上、「研修を申し込む」ボタンを押してください。            |     | - 748                                       | 研修を申し込 |        | J        |
| ? ヘルプ                    | 1 全住花子<br>申込みフォーム入力                       | ~   | □ 止笠貝 ○ ○ ○ ○ ○ ○ ○ ○ ○ ○ ○ ○ ○ ○ ○ ○ ○ ○ ○ | 込)     | $\sim$ |          |

## 「申込完了」画面

以下の画面が出たら申し込み完了です。

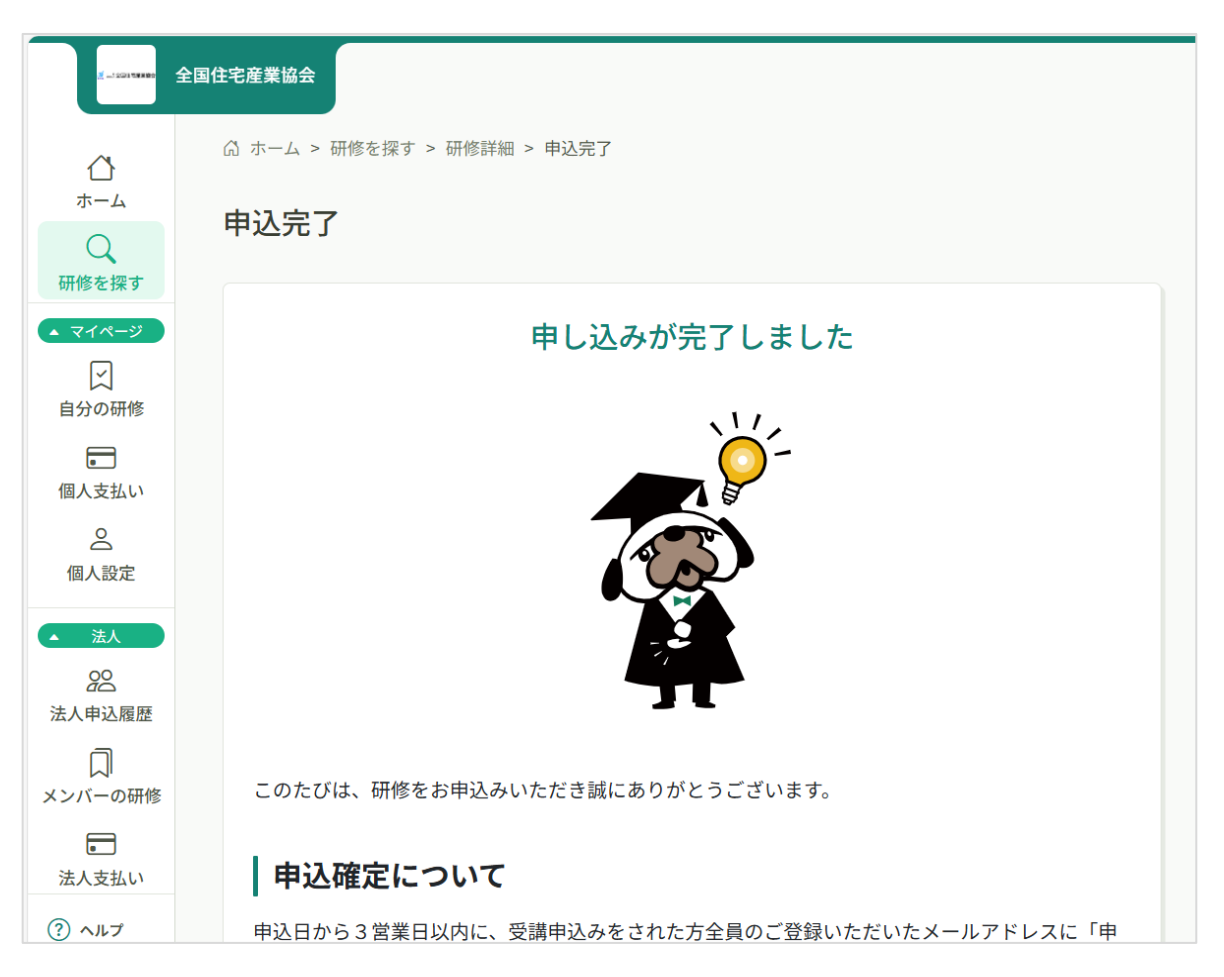

33

# ── 申込完了のメールを受領

8

申込完了すると、「『研修名』のお申込みありがとうございました。」の件名でメールが届きますのでご確認<ださい。

| 【全国住宅産業協会 研修申込サイト】<br>とうございました。 🔉 🖾 トレイメ                                                                                     | 【正会員向け】新入社員研修会のお申込みありが                                                          | ×              | ð | Ľ |
|----------------------------------------------------------------------------------------------------|---------------------------------------------------------------------------------|----------------|---|---|
| 全国住宅産業協会 <no-reply@manaable.com><br/>To 自分 ▼</no-reply@manaable.com>                                                         | 14:26 (2 分前) 👌 🕻                                                                | •              | ← | : |
| このメールは送信専用アドレスで送信しております。<br>ご返信いただいてもお答えできませんのでご了承ください。                                                                      |                                                                                 |                |   |   |
| 全住学様                                                                                                    |                                                                                 |                |   |   |
| この度は、当協会の研修をお申込いただき、誠にありがとうごさ<br>以下研修のお申込を承りました。                                                                             | います。                                                                            |                |   |   |
| ■お申込内容<br>研修名:【正会員向け】新入社員研修会<br>研修開催開始日:2021年04月01日00時00分<br>研修詳細URL: <u>https://zenjukyo.manaable.com/teams/application</u> | s/30474f34-3d9e-43d3-bb52-a8ae736f2b7e/training/0ebf5288-a601-4ea0-b9b1-cbef287 | 7 <u>d1f21</u> |   |   |
| ■申込結果について<br>申込期間終了日から3営業日以内に、受講申込をされた方全員に<br>申込期間終了日から3営業日を過ぎてもメールが届かない場合に                                                  | こ、ご登録いただきましたメールアドレスに「申込確定」の通知をお知らせいたします。<br>L、お手数ですが当協会事務局まで電話にてお問合せください。       |                |   |   |
| ■受講料のお支払について<br>研修詳細ページの「支払う」ボタンをクリックして、支払い期日                                                                                | lまでに、受講料のお支払いをお願いいたします。                                                         |                |   |   |

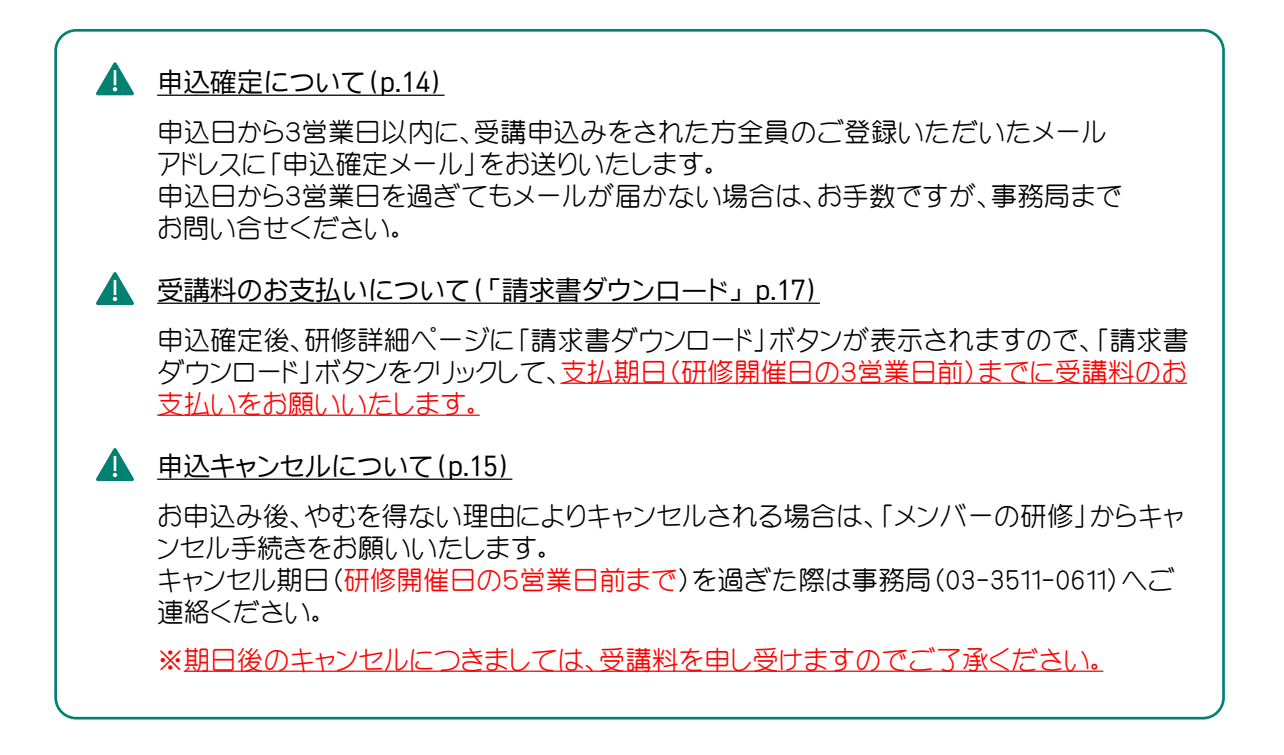

# 4 請求書ダウンロード(法人)

請求書は申込み確定(p.14)後にダウンロードできるようになります。 受講料は、<u>研修開催日の3営業日前まで</u>にお支払いください。

#### マイページのサイドバー「法人申込履歴」をクリック

|                                                                                      | 全国住宅産業協会        |    |
|--------------------------------------------------------------------------------------|-----------------|----|
| 自分の研修                                                                                | □ 直近の受講予定       | 20 |
| 個人支払い<br>②<br>個人設定<br><u>入設定</u><br><u>入入</u><br><u>入入</u><br><u>入入</u><br><u>入入</u> | 直近の 受講予定はありません。 |    |
| 法人申込履歴<br>メンバーの研修<br>法人支払い                                                           |                 |    |

2

#### 「法人申込履歴」一覧から該当の研修をクリック

|                                        | 全国住宅産業協会                                                                                                 | ? ヘルプ  | (2) お知らせ |
|----------------------------------------|----------------------------------------------------------------------------------------------------|--------|----------|
| ⇔                                      | ◎ ホーム > 法人申込履歴                                                                                           |        |          |
| ホーム<br>〇<br>研修を探す                      | 法人申込履歴                                                                                                   |        |          |
| <ul> <li>▲ マイページ</li> <li>✓</li> </ul> | 研修名またはメンバー名でさがす <b>茸 校り込み</b> Q 検索                                                                       |        |          |
| 自分の研修                                  | <b>全住協 (株) ~ すべて</b> 申込結果待ち 支払い未完了 キャンセル済                                                                |        |          |
| <ul> <li>個人支払い</li> </ul>              | 申込ID ◆ 研修名 ◆ 登録者ID ◆ 登録者名 研修の開催状況 ◆ 開催日 ◆                                                                | 申込結果 🖨 | 支払状況 ♦   |
|                                        | 64         【正会員向け】新入社員研修会         MB-000075         全住花<br>子         2021年04月01日 -<br>2025年12月31日        | 承認     | 未払い      |
| ▲ 法人                                   | 65         【正会員向け】新入社員研修会         MB-000076         全住学         開催中         2021年04月01日 -<br>2025年12月31日 | 承認     | 未払い      |
| 22<br>法人申込履歴                           | 2件中12 件を表示 10件 🗸                                                                                         |        | 1        |
| 口<br>メンバーの研修                           |                                                                                                    |        |          |
| 法人支払い                                  |                                                                                                    |        |          |
|                                        |                                                                                                    |        |          |
| (?) ヘルプ                                |                                                                                                    |        |          |

研修の詳細が表示されますので、請求書ダウンロードをクリック

| 【正会員向け】新                      | 入社員研修会               |                         |         |          |
|-------------------------------|----------------------|-------------------------|---------|----------|
| 🗋 2021年04月01日 00時0            | 0分 - 2025年12月31日 008 | 寺00分                    |         | 全2回      |
| すべて申込結果待ち                     | 支払い未完了 キャン           | ンセル済                    |         |          |
| 氏名     申込結果                   | 支払方法                 | 支払状況                    | 支払日     | 申込管理     |
| 全住花子 万                        | 法人                   | <ul> <li>未払い</li> </ul> | -       |          |
| 全住学 薄                         | 認法人                  | <ul> <li>未払い</li> </ul> | -       |          |
| 件中 1-2 件を表示 10件 🗸             |                      |                         |         | 1        |
| 研修詳細                          |                      |                         |         |          |
| 研修カテゴリ<br>新入社員研修会             |                      |                         |         |          |
| 講座詳細資料                        |                      |                         |         |          |
| 支払期日 ※研修開催日の3営<br>2024年06月11日 | 業日前までにお支払いくださ        | u\_                     |         |          |
| 領収書・請求書                       |                      |                         |         |          |
| 业 請求書ダ                        |                      |                         | 領収書ダウンロ | ードはこちら ⊙ |

4

3

#### PDFファイルでダウンロード(ファイル名は「invoice」)

| 全住協(株)          | 様 | 請求書発行日                                                                                                    | 2024年11月18日                                    |
|-----------------|---|----------------------------------------------------------------------------------------------------|------------------------------------------------|
|                 |   | NO.                                                                                                    | 3-77                                           |
|                 |   | 登録番号                                                                                                    | T3010005020287                                 |
|                 |   | シャ)ゼンコクジュウタクサンギョウキョウカ<br>一般社団法人全国住宅産業                                                                                                 | イ<br>協会                                        |
|                 |   | シャ)ゼンコクジュウタウサンギョウキョウカ<br>一般社団法人全国住宅産業<br>支払期日:申込サイトの詳                                                                                 | イ<br>協会<br>細ページに記載の通り                          |
| 下記の通り御請求申し上げます。 |   | <ul> <li>シャ)ゼンコウジュウタワサンギョウキョウカ</li> <li>一般社団法人全国住宅産業</li> <li>支払期日:申込サイトの詳</li> <li>〒102-0083 東京都千代田区</li> <li>一般社団法人 全国住宅</li> </ul> | イ<br>協会<br>細ページに記載の通り<br>町5-3<br>居宅実協会<br>加産主利 |

| 品名             | 単位 | 数量  | 単価       | 金額       |
|----------------|----|-----|----------|----------|
| 【正会員向け】新入社員研修会 | 式  | 1.0 | ¥ ****** | ¥ 888888 |

# 領収書ダウンロード(法人)

全住協事務局にてお支払いを確認した後、領収書をダウンロード できるようになります。

#### ── 領収書発行のメールを確認

事務局にてお支払いを確認した後、「領収書が発行されました」メールが届きますので ご確認ください。

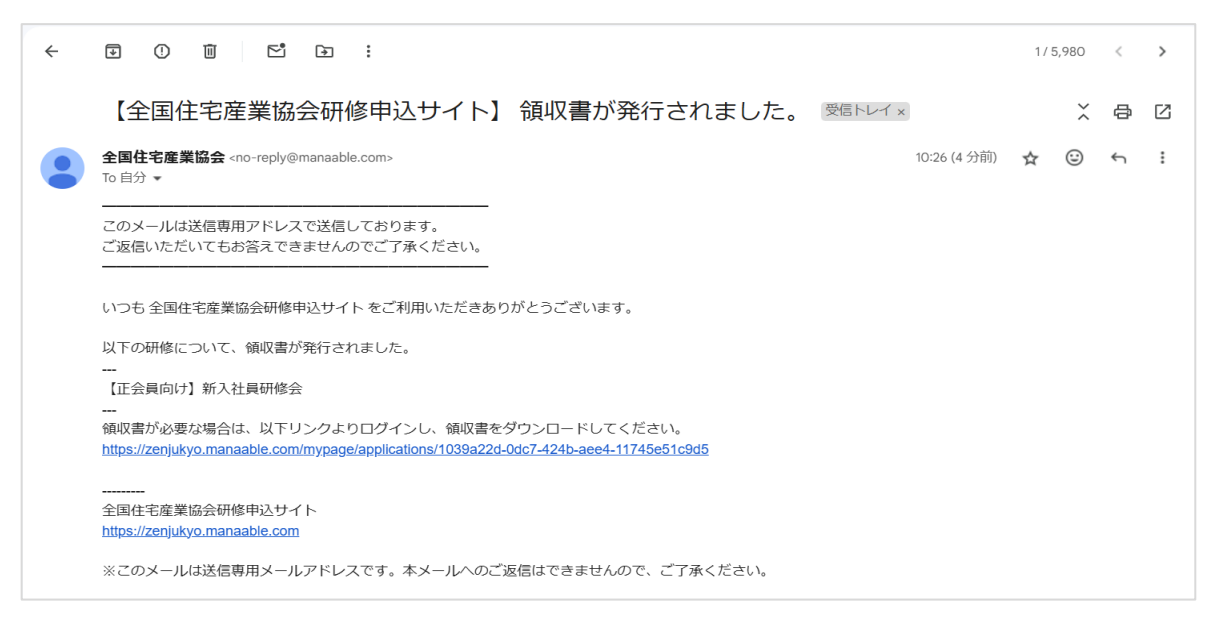

2

# マイページのサイドバー「法人支払い」をクリック

| ×                                                 | 全国住宅産業協会                    |       |
|---------------------------------------------------|-----------------------------|-------|
| 自分の研修                                             | □ 直近の母議予定                   | 00 50 |
| 同人古おい                                             |                             | 20.   |
| <ul> <li>◎</li> <li>個人設定</li> <li>▲ 法人</li> </ul> | 6                           |       |
| 28<br>法人申込履歴                                      | 直近の 受講予定はありません。             |       |
| 口<br>メンバーの研修                                      |                             |       |
|                                                   | □ 自分の研修                     |       |
| 法人支払い                                             | すべて 申込結果待ち 支払い未完了 受講 キャンセル済 | 過去の研修 |
| 法人設定<br>その他                                       |                             |       |

#### 「法人支払い」一覧が表示されますので、該当の研修の右側 「領収書」の欄にある ダウンロード をクリック

| 全田住宅黒鮎公       ⑦ ヘルブ ♀ 訪知らせ ♀ ヱ         ① ホーム > 法人支払い                                                                                                    |     |                       |                        |        |        |        |       |         |     |
|----------------------------------------------------------------------------------------------------|-----|-----------------------|------------------------|--------|--------|--------|-------|---------|-----|
| <ul> <li>▲ ホーム &gt; 法人支払い</li> <li> ★大大支払い ★休修名でさがす  ★仕協(株)   ★マズ 支払い未完了 支払い完了 キャンセル済 ★休修   ★日本   ★日本</li></ul>     | 全国住 | 宅産業協会                 |                        |        |        |        | ? ヘルプ | ↓ お知らせ  | 2 ≆ |
|                                                                                                    | 1   | ☆ ホーム > 法人支払い         |                        |        |        |        |       |         |     |
| 研修名でさがす       Q 検索         全住協(株) 、       ずべて 支払い未完了 支払い完了 キャンセル済         研修名 *       支払日 *       請求願 *       支払方法 *       支払状況 *       御収書         「広会員向け] 新入社員研修会 2024年11月18日       2024年11月18日       ※※※第四 その他 支払済       重払済       ・       ダウンロード         1件中11 件を表示       10件 ×       10件 ×       「       ●       ●       ●       ●       ●       ●       ●       ●       ●       ●       ●       ●       ●       ●       ●       ●       ●       ●       ●       ●       ●       ●       ●       ●       ●       ●       ●       ●       ●       ●       ●       ●       ●       ●       ●       ●       ●       ●       ●       ●       ●       ●       ●       ●       ●       ●       ●       ●       ●       ●       ●       ●       ●       ●       ●       ●       ●       ●       ●       ●       ●       ●       ●       ●       ●       ●       ●       ●       ●       ●       ●       ●       ●       ●       ●       ●       ●       ●       ●       ●       ●       ●       ●       ●       ●       ●       ● |     | 法人支払い                 |                        |        |        |        |       |         |     |
| 全住協(株) ◇       すべて       支払い完了       支セレ済         研修名 ÷       支払日 ÷       請求額 ÷       支払方法 ÷       支払次 ÷       領収書         「正会負向け] 新入社員研修会       2024年11月18日       ※※※※円       その他       支払済       ダウンロード         よ(井) 1 作を表示       10件 ◇       004年11月18日       ※※※※円       その他       支払済       ●         1件中11 作を表示       10件 ◇           ●       ●       ●       ●       ●       ●       ●       ●       ●       ●       ●       ●       ●       ●       ●       ●       ●       ●       ●       ●       ●       ●       ●       ●       ●       ●       ●       ●       ●       ●       ●       ●       ●       ●       ●       ●       ●       ●       ●       ●       ●       ●       ●       ●       ●       ●       ●       ●       ●       ●       ●       ●       ●       ●       ●       ●       ●       ●       ●       ●       ●       ●       ●       ●       ●       ●       ●       ●       ●       ●       ●       ●       ●       ●       ●       ●       ●       ●       ●                                   |     | 研修名でさがす               | Q 検索                   |        |        |        |       |         |     |
| 研修名 ◆       支払日 ◆       請求額 ◆       支払方法 ◆       支払状況 ◆       領収書         【正会員向け】新入社員研修会<br>全2回       2024年11月18日       ※※※第円       その他       支払済       し ダウンロード         1件中 1-1 件を表示       10件 √         【 領収書の注意事項       ●       領収書       ●       ●       ●       ●       ●       ●       ●       ●       ●       ●       ●       ●       ●       ●       ●       ●       ●       ●       ●       ●       ●       ●       ●       ●       ●       ●       ●       ●       ●       ●       ●       ●       ●       ●       ●       ●       ●       ●       ●       ●       ●       ●       ●       ●       ●       ●       ●       ●       ●       ●       ●       ●       ●       ●       ●       ●       ●       ●       ●       ●       ●       ●       ●       ●       ●       ●       ●       ●       ●       ●       ●       ●       ●       ●       ●       ●       ●       ●       ●       ●       ●       ●       ●       ●       ●       ●       ●       ●       ●       ●       ●       ●       ●                  |     | 全住協(株) 🗸 🗾 すべて        | 支払い未完了 支払い完了           | キャンセル済 |        |        |       |         |     |
| 【正会員向け】新入社員研修会<br>全2回       2024年11月18日       その他       支払済         1件中1-1 件を表示       10件 ∨         「何収書の注意事項       ● 領収書の発行は1回のみです。         ● 入金額が請求額に達すると領収書がダウンロードできるようになります。                                                                                                    |     | 研修名 🖨                 | 支払日 🔷                  | 請求額 🖨  | 支払方法 🖨 | 支払状況 ♦ | 領収書   |         |     |
| <ul> <li>1件中11 作を表示 10件 ×</li> <li><b>領収書の注意事項</b></li> <li>• 領収書の発行は1回のみです。</li> <li>• 入金額が請求額に達すると領収書がダウンロードできるようになります。</li> </ul>                                                                                                    |     | 【正会員向け】新入社員研修会<br>全2回 | 2024年11月18日            |        | その他    | 支払済    |       | 」 ダウンロー | ۴   |
| <ul> <li>● 領収書の注意事項</li> <li>○ 領収書の発行は1回のみです。</li> <li>○ 入金額が請求額に達すると領収書がダウンロードできるようになります。</li> </ul>                                                                                                    |     | 1件中 1-1 件を表示 10件 🗸    |                        |        |        |        |       | 5       |     |
| ○ 領収書の発行は1回のみです。<br>○ 入金額が請求額に達すると領収書がダウンロードできるようになります。                                                                                                    |     | 領収書の注意事項              |                        |        |        |        |       |         |     |
| ○ 入金額が請求額に達すると領収書がダウンロードできるようになります。                                                                                                    |     | ○ 領収書の発行は1回のみです。      |                        |        |        |        |       |         |     |
|                                                                                                    |     | ○ 入金額が請求額に達すると領↓      | <b>双書がダウンロードできるように</b> | なります。  |        |        |       |         |     |

4

#### PDFファイルでダウンロード(ファイル名は「receipt」)

|                      | 様  |    | 領収書発行日                         | 2024年11月18日    |
|----------------------|----|----|--------------------------------|----------------|
|                      |    | _  | NO.                            | 3-77           |
|                      |    | _  | オーダーID                         | MB-OTH-58-5587 |
|                      |    | _  | 登録番号                           | T3010005020287 |
| 合計金額                 | ¥  | -  | 一般社団法人 注国1:<br>電話 03-3511-0611 |                |
| 但: サンプル研修受講料として<br>路 | 単位 | 数量 | 単価                             | 金額             |

● Web領収書は電子文書となり印紙課税対象とならないため印紙貼付はいたしません。

- PDFの閲覧環境及び印刷環境は登録者様ご自身でご用意の程お願いいたします。
- 領収書の日付を変更することはできません。

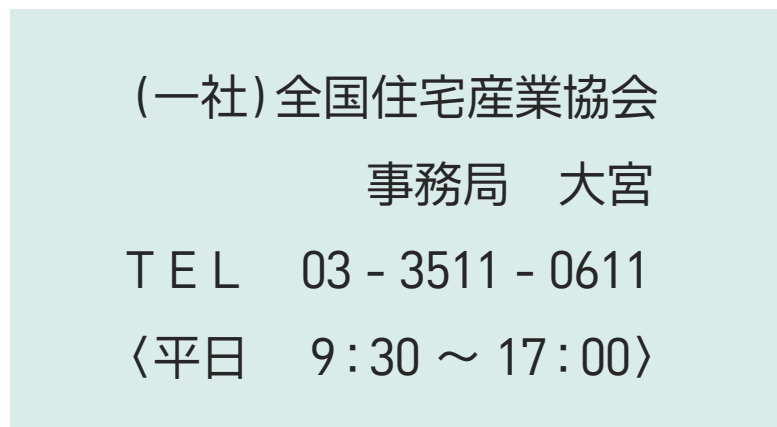

#### 問合せ